# Modbus / Modbus TCP / MQTT Gateway GT100-MQ-IE

**User Manual** 

**V 3.0** 

**REV**A

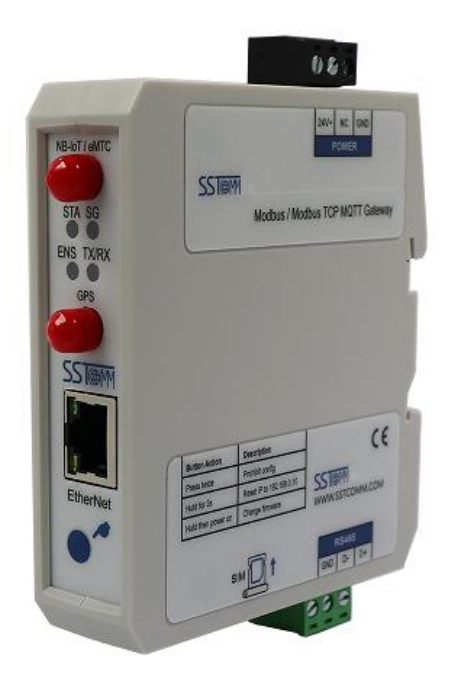

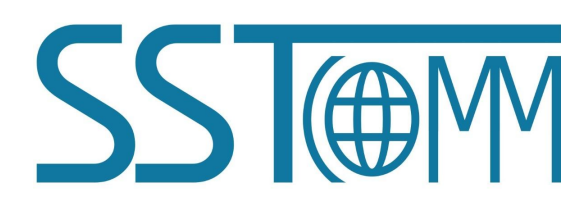

# **SST** Automation

Email: SUPPORT@SSTAUTOMATION.COM SUPPORT@SSTCOMM.COM WWW.SSTAUTOMATION.COM WWW.SSTCOMM.COM

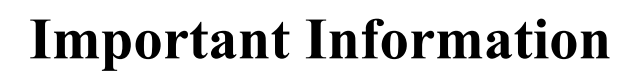

### Warning

The data and examples in this manual cannot be copied without authorization. SST Automation reserves the right to upgrade the product without notifying users.

The product has many applications. The users must make sure that all operations and results are in accordance with the safety of relevant fields, and the safety includes laws, rules, codes and standards.

## Copyright

Copyright © 2022 by SST Automation. All rights reserved.

### Trademark

 $\mathbf{SST}$  is the registered trade mark of SST Automation.

## **Technical Support Contact Information**

www.sstautomation.com

E-mail: <a href="mailto:support@sstautomation.com">support@sstautomation.com</a>

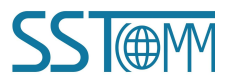

**User Manual** 

# Catalog

| 1 Product Overview                           |    |
|----------------------------------------------|----|
| 1.1 Product Function                         |    |
| 1.2 Product Feature                          | 2  |
| 1.3 Technical Specifications                 |    |
| 1.4 Related Products                         | 5  |
| 1.5 Revision History                         | 5  |
| 2 Hardware Descriptions                      |    |
| 2.1 Product Appearance                       | 6  |
| 2.2 LED Indicators                           | 7  |
| 2.3 Configuration Button                     | 7  |
| 2.4 Interface                                |    |
| 2.4.1 Power Interface                        |    |
| 2.4.2 RS485 Serial Interface                 |    |
| 2.4.3 Ethernet Interface                     | 9  |
| 2.4.4 Nano SIM Card Slot                     | 9  |
| 3 Hardware Installation                      |    |
| 3.1 Machine Dimension                        |    |
| 3.2 Installation Method                      |    |
| 4 Quick Start Guide                          |    |
| 4.1 Connection                               | 11 |
| 4.2 Configuration                            |    |
| 5 Software Instructions                      |    |
| 5.1 Software Interface Description           |    |
| 5.2 Wireless Internet                        |    |
| 5.2.1 NB-IoT/eMTC                            |    |
| 5.2.2 Advanced Config                        | 20 |
| 5.2.3 MQTT Topic                             |    |
| 5.3 Modbus TCP Client / Server Configuration | 23 |
| 5.3.1 Modbus TCP Client Configuration        |    |
| 5.3.2 Modbus TCP Server Configuration        |    |
| 5.4 Subnet Configuration                     |    |
| 5.4.1 Modbus Master Interface configuration  |    |
| 5.4.2 Modbus Slave Interface Configuration   |    |
| 5.5 GPS                                      |    |
| 5.6 Tool                                     |    |
| 5.6.1 Upload Config and Download Config      |    |
| 5.6.2 AutoMap                                |    |
| 5.6.3 Confilict Detection                    |    |
| 5.6.4 Export Excel                           |    |
| 5.6.5 Traffic Forecast                       |    |

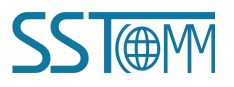

| User       | Manua       | i i        |  |
|------------|-------------|------------|--|
| 5.6.6 Remo | te Update S | erver File |  |

| 5.6.6 Remote Update Server File          |    |
|------------------------------------------|----|
| 5.7 Property Operations                  |    |
| 5.7.1 Property Configuration             |    |
| 5.7.2 Name Properties in Order           | 40 |
| 5.7.3 Properties Name Conflict Detection |    |
| 6 Working Principle                      | 41 |
| 6.1 Connection Process                   |    |
| 6.2 Data Exchange                        | 42 |
| Appendix A: MQTT Message Format          |    |
| A.1 Default Format                       | 43 |
| A.2 Custom Message Format                |    |
| Appendix B: Change Product Firmware Mode | 50 |

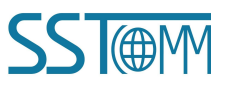

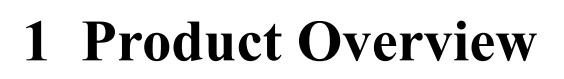

### **1.1 Product Function**

The GT100-MQ-IE is a RS485 and 10/100M-RJ45 based wireless gateway with GPS function. The gateway can connect Modbus RTU/ASCII and Modbus TCP devices to the IoT Cloud by MQTT. Wireless networks support eMTC and NB-IoT,It supports the MQTT connection to various IoT cloud platforms, such as Amazon AWS IoT, Microsoft Azure IoT and generic MQTT servers.

#### Note: The authentication method to connect to AWS or Azure, you need to use a security certificate.

GT100-MQ-IE integrates two firmware modes, which can be switched by downloading the BIN file of the corresponding mode. For details, please refer to <u>Appendix B</u>.

The following table shows the specific functions corresponding to the two modes:

| Firmware Mode                             | Description                                      |
|-------------------------------------------|--------------------------------------------------|
| A: Modbus TCP Client / Modbus Master      | Modbus TCP Client, Modbus RTU/ASCII Master       |
| B: Modbus TCP Server/ Modbus Master-Slave | Modbus TCP Server, Modbus RTU/ASCII Master/Slave |

The GT100-MQ-IE is wildly used in unmanned industrial spots such as water quality monitor stations, environmental monitor stations, intelligent building systems, intelligent agriculture systems, and energy and electricity systems that require remote monitoring.

### User Manual

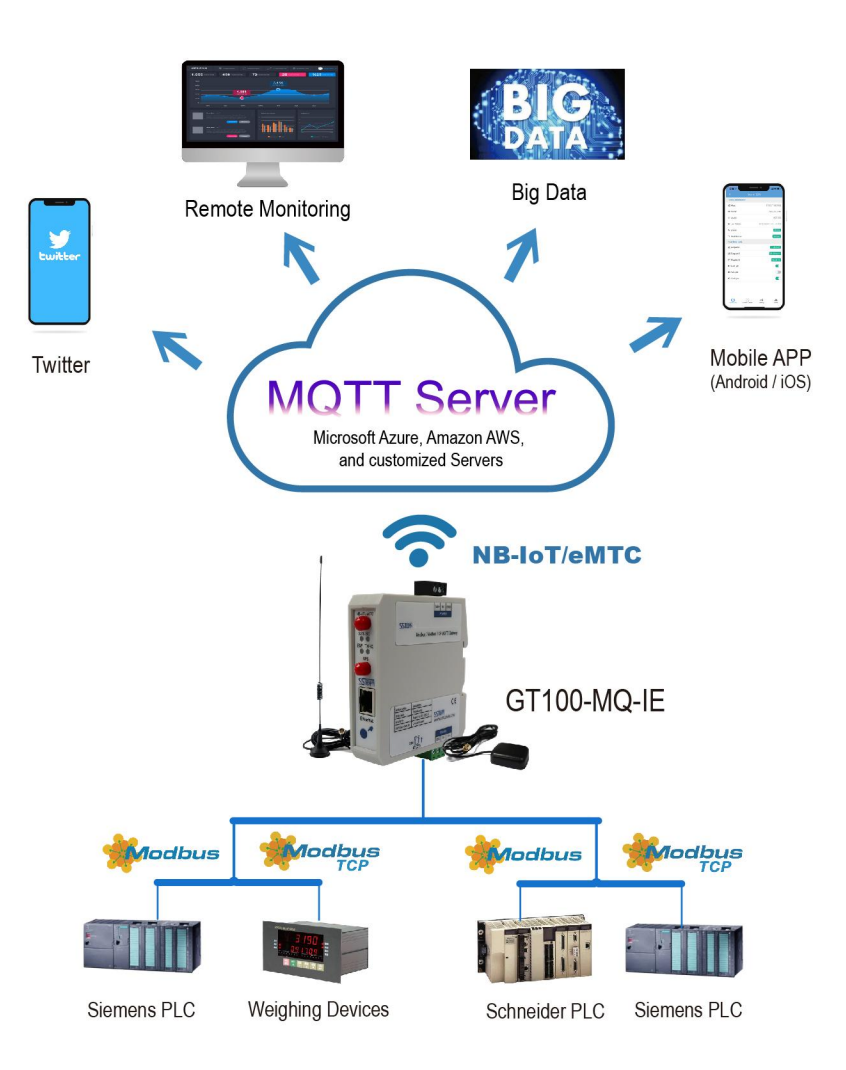

Modbus RTU/ASCII and Modbus TCP devices to the IoT Cloud by MQTT

### **1.2 Product Feature**

- > One RS485 Interface Modbus Master/Slave
  - ☆ As Modbus Master: Connects field devices to the IoT Cloud Platform, implementing data acquisition and device control via eMTC / NB-IoT network.
  - ☆ As Modbus Slave: Integrates PLC, DCS and other Modbus master station with the IoT Cloud Platform via eMTC / NB-IoT network.
- > One Ethernet Interface Modbus TCP Client/Server

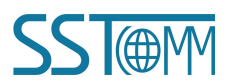

### *GT100-MQ-IE* Modbus / Modbus TCP / MQTT Gateway User Manual

- ♦ As Modbus TCP Client: Connects Modbus TCP Server devices, such as intelligent instruments.
- ♦ As Modbus TCP Server: Connects Modbus TCP Client devices, such as SCADA systems.
- Supports GPS.
- > eMTC / NB-IoT network is always online. Supports connection detect and auto reconnect functions.
- Supports MQTT broker URL connection.
- > TLS V1.2 and DTLS 1.0/1.2. Supports custom Client ID.
- Supports MQTT version 3.1.1. Uses JSON format to upload data to the cloud platform, users can customize the JSON content format.
- ➢ QoS 0 and 1 supported.
- Supports two publish mode:
  - ① Publish when data changes.
  - 2 Publish periodically at custom cycle time, which can reduce the data traffic.
- Supports two Message Types: Register message or Property message.
- > Real-time device status monitoring on the IoT Cloud Platform.
- > eMTC / NB-IoT network quality detection and display.
- > Applies to industrial field with high reliability. Supports real-time monitoring and automatic reset.

### **1.3 Technical Specifications**

- [1] eMTC / NB-IoT network
  - Supported standard:
    - CAT-M(eMTC): B1/B2/B3/B4/B5/B8/B12/B13/B14/B18/B19/B20/B25/B26/B27/B28/B66/B85
    - CAT-NB(NB-IoT): B1/B2/B3/B4/B5/B8/B12/B13/B18/B19/B20/B25/B26/B28/B66/B71/B85

**Note:** APN (Access point name) identifies the mobile network type. The APN is automatically obtained by default. Users can configure the APN if they have special requirements.

- Transmission speed:
  - CAT-M: Uplink: 1119Kbps; Downlink:589Kbps
  - CAT-NB: Uplink: 150Kdps; Downlink:136Kdps

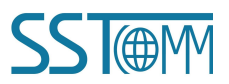

### **User Manual**

- [2] One serial interface
  - Physical standard: RS485.
  - Parity: Odd, Even, None, Mark, Space.
  - Stop bits: 1 or 2.
  - ◆ Baud rate: 600~115200 bps.
  - Protocol: Modbus RTU/ASCII Master/Slave.
  - ♦ Modbus Function codes: 01, 02, 03, 04, 05, 06, 15, 16.
  - Interface type: 3.81 mm 3-pin port.
  - Galvanic isolation: 1kV photoelectric isolation.
- [3] One Ethernet interface
  - Physical standard: RJ45, full-duplex / half-duplex.
  - Speed: 10/100 Mbps, auto-detected.
  - ◆ Protocol: Modbus TCP Client/Server (supports Function codes: 01, 02, 03, 04, 05, 06, 15, 16).
  - Supports DHCP and Manual Assign.
- [4] Maximum data and connections:
  - Modbus RTU/ASCII:
    - Input bytes  $\leq$  512 bytes
    - Output bytes  $\leq$  512 bytes
    - Maximum connections: 31 serial devices
    - Maximum commands: 100 commands (as Modbus master)
  - Modbus TCP:
    - Input bytes  $\leq$  512 bytes
    - Output bytes  $\leq 512$  bytes
    - Maximum connections: 4 Clients or 4 Servers
    - Maximum commands: 100 commands (as Modbus TCP Client)
  - Maximum properties:

The maximum total number of all the properties that can be configured on the configuration software: 1000 properties.

# *GT100-MQ-IE* Modbus / Modbus TCP / MQTT Gateway User Manual

- [5] Power: 24 VDC (11~30 VDC)
- [6] Operating temperature: -4°F~140°F (-20°C~60°C). Humidity: 5%~95% (non-condensing).
- [7] Dimensions: 1.0 in \* 4.0 in \* 3.6 in (25 mm \* 100 mm \* 90 mm).
- [8] Installation: 1.4 in (35 mm) DIN RAIL.
- [9] Protection level: IP20.

### **1.4 Related Products**

The related products include: GT200-MQ-IE etc.

To get more information about related products, please visit SSTCOMM website: www.sstautomation.com.

### 1.5 Revision History

| Revision    | Date       | Chapter | Description |
|-------------|------------|---------|-------------|
| V3.0, REV A | 12/24/2021 | ALL     | New release |

*GT100-MQ-IE* Modbus / Modbus TCP / MQTT Gateway User Manual

# 2 Hardware Descriptions

# 2.1 Product Appearance

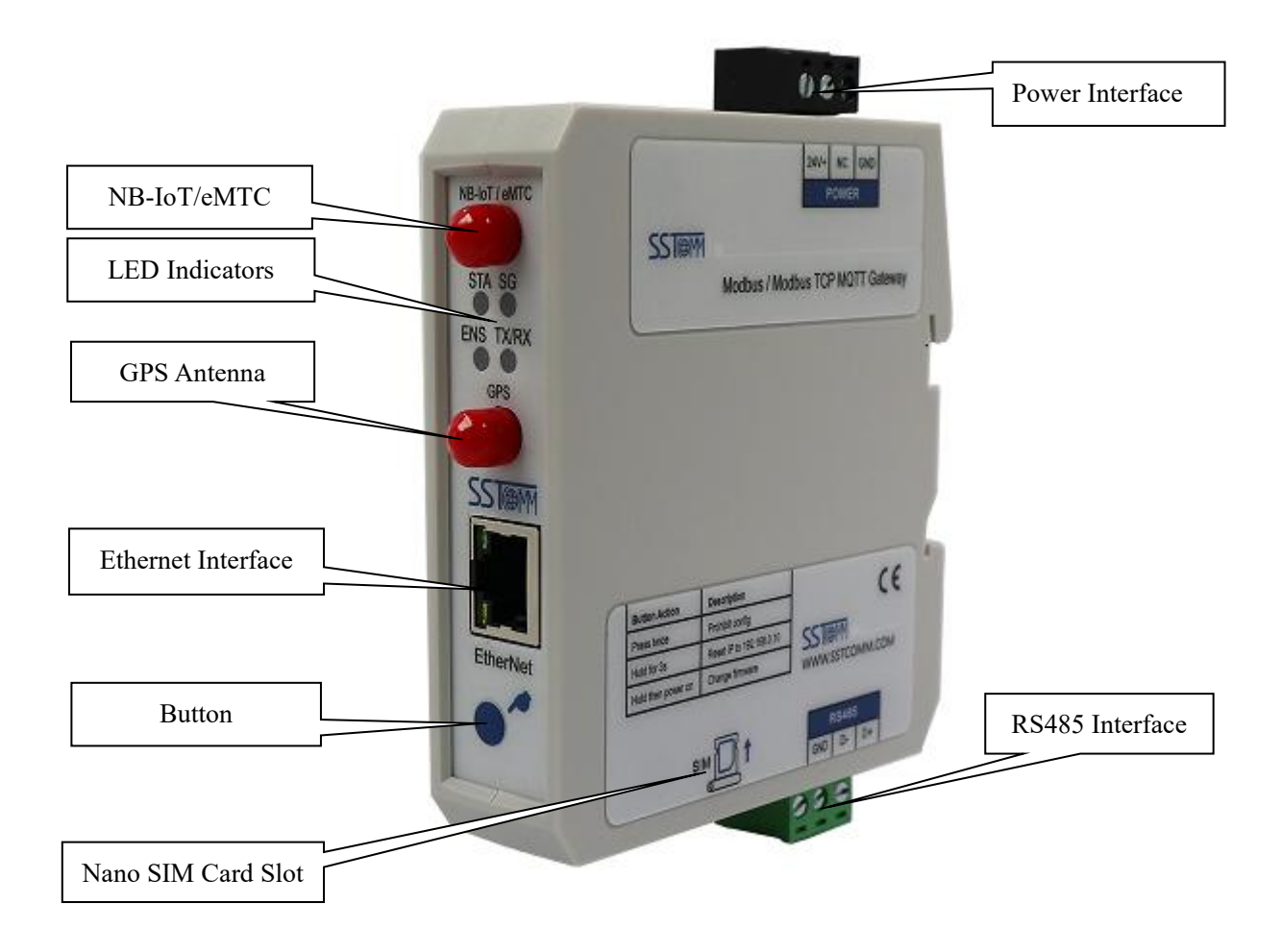

Note: This picture is for reference only. The product appearance is subject to the actual product.

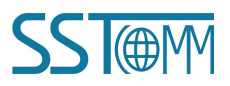

**User Manual** 

# **2.2 LED Indicators**

| Indicator             | State                                              | State description                                                  |  |
|-----------------------|----------------------------------------------------|--------------------------------------------------------------------|--|
|                       | OFF                                                | The wireless module is not started.                                |  |
|                       | Green, slow blinking<br>(200 ms ON / 1800 ms OFF)  | The gateway is searching available network.                        |  |
| STA                   | Green, slow blinking<br>(1800 ms ON / 200 ms OFF)  | The wireless module is in standby.                                 |  |
|                       | Green, quick blinking<br>(125 ms ON /125 ms OFF)   | Data transmission via wireless module.                             |  |
|                       | Green,OFF                                          | The SIM card is invalid.                                           |  |
| SG                    | Green, ON                                          | The connection is being established or could not be established.   |  |
|                       | Green, slow blinking<br>(1000 ms ON / 1000 ms OFF) | Poor signal                                                        |  |
|                       | Green, blinking<br>(500 ms ON / 500 ms OFF)        | Weak signal                                                        |  |
|                       | Green, quick blinking<br>(200 ms ON / 200 ms OFF)  | Strong signal                                                      |  |
| Green, blinking / OFF |                                                    | The RS485 interface receives/receives no data.                     |  |
|                       | Red,blinking / OFF                                 | The RS485 interface Sends / Sends no data.                         |  |
|                       | Green, slow blinking                               | No Modbus TCP connection.                                          |  |
| ENS                   | Green, quick blinking                              | Fixed IP Address: 192.168.0.10                                     |  |
|                       | Red, blinking                                      | Locating the gateway / Disconnect after successful TCP connection. |  |
|                       | Green,ON                                           | Modbus TCP connections.                                            |  |

# 2.3 Configuration Button

The function and operation instructions of the buttons are as follows:

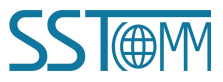

### **User Manual**

| Button action            | Function Description                                                               |  |
|--------------------------|------------------------------------------------------------------------------------|--|
|                          | The IP address is set to 192.168.0.10 and the ENS is blinking green quickly. Press |  |
| Long press for 3 seconds | the button again to set back to normal status.                                     |  |
| Long press for 5 seconds | (This function can be used if you do not know the IP address of the gateway or     |  |
|                          | cannot search the gateway using the configuration software.)                       |  |
|                          | Uploading/downloading configuration is disabled. The GT100-MQ-IE can be            |  |
|                          | searched but can't be configured. Press the button again to set back to normal     |  |
| Double press             | status.                                                                            |  |
| Double press             | (This function can be used to prevent this gateway from being modified by others.  |  |
|                          | For example, when there are multiple GT100-MQ-IEs in the LAN, misoperation is      |  |
|                          | likely to occur.)                                                                  |  |
|                          | This function is used to modify the mode of the gateway to adapt to support        |  |
| Press and then power on  | different Modbus protocol content.                                                 |  |
| _                        | Please refer to <u>Appendix B</u> for specific operation steps.                    |  |

### 2.4 Interface

### 2.4.1 Power Interface

| Pin | Function      |
|-----|---------------|
| 1   | Power ground  |
| 2   | Not connected |
| 3   | 24V+, DC      |

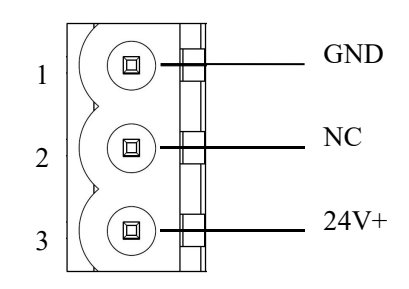

## 2.4.2 RS485 Serial Interface

The GT100-MQ-IE has a RS485 serial interface. The interface is a 3-pin port and the wiring is as follows:

| Pin | Function |
|-----|----------|
| 1   | GND      |
| 2   | D-       |
| 3   | D+       |

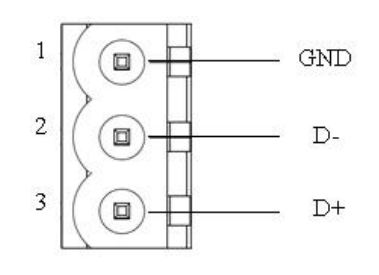

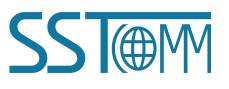

#### **RS485 Specification:**

- 1. Network topology: Linear bus with active terminal resistors at both sides. If the communication quality is unstable, it can be considered to add terminal resistor  $(120\Omega, 1/2W)$  at both ends.
- 2. Physical Media: Shielded twisted-pair cable that also can cancel the shielding, depending on environmental conditions (EMC).
- 3. Station number: 31 stations per section (without repeater), and up to 127 stations in total (with repeaters).

### 2.4.3 Ethernet Interface

The Ethernet interface is a RJ45 socket.

| Pin        | Signal description |
|------------|--------------------|
| <b>S</b> 1 | TXD+               |
| S2         | TXD-               |
| S3         | RXD+               |
| S4         | -                  |
| S5         | -                  |
| <b>S</b> 6 | RXD-               |
| <b>S</b> 7 | -                  |
| <b>S</b> 8 | -                  |

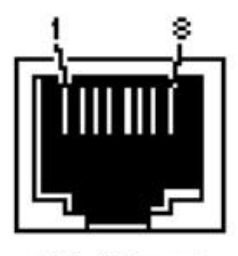

RJ-45 port

## 2.4.4 Nano SIM Card Slot

Please use NB card (for CAT-NB network) or eMTC card (for CAT-M network).

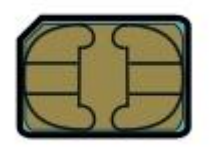

Format: Nano-SIM (4FF) Length \* Width: 12.3mm \* 8.8 mm (0.48 in \* 0.35 in) Thickness: 0.67 mm (0.026 in)

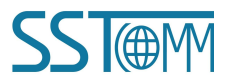

**User Manual** 

# **3 Hardware Installation**

# **3.1 Machine Dimension**

### Size (width \* height \* depth):

1.0 in \* 4.0 in \* 3.6 in (25 mm \* 100 mm \* 90 mm)

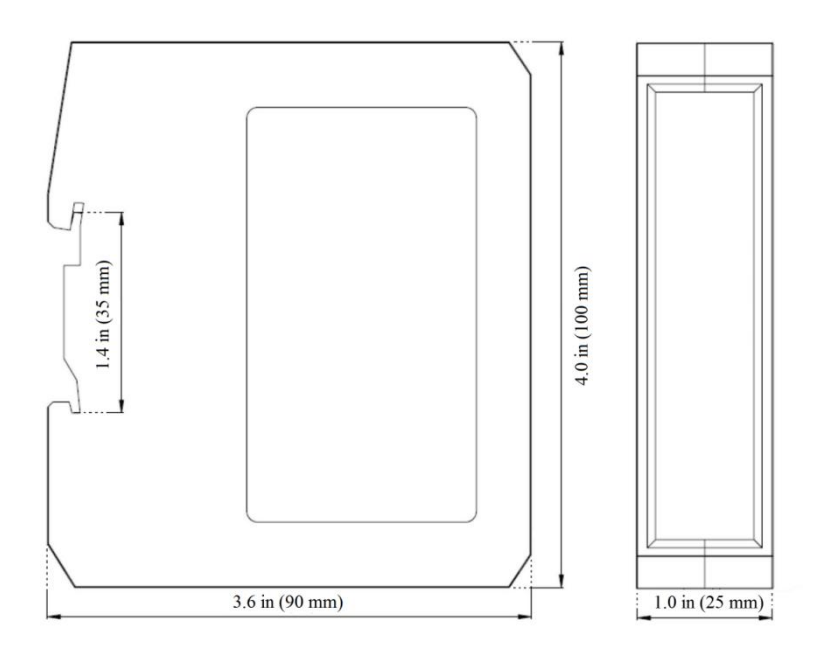

## **3.2 Installation Method**

Using 1.4 in (35mm) DIN RAIL.

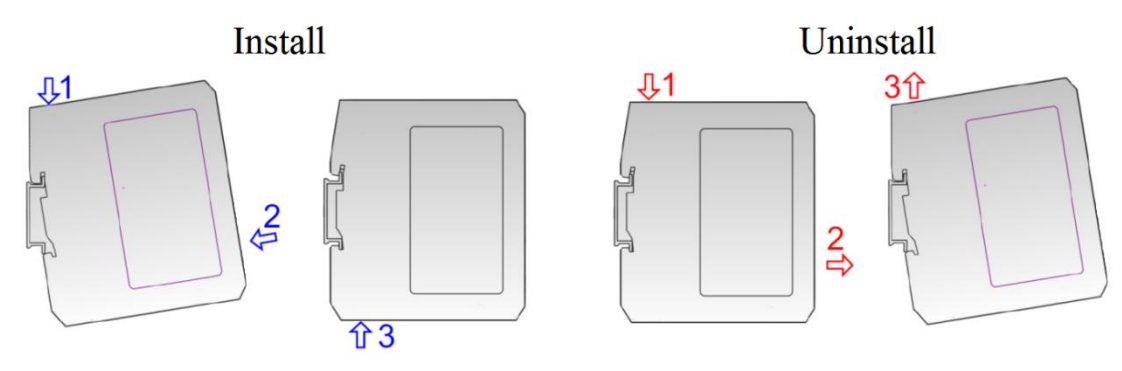

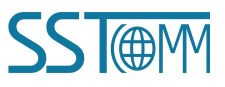

**User Manual** 

# 4 Quick Start Guide

### 4.1 Connection

- 1. Insert the Nano SIM card into the slot behind the GT100-MQ-IE correctly.
- 2. Connect NB-IoT /eMTC network antenna (long straight antenna) and GPS antenna (square head antenna).
- 3. Connect the power supply as follows.

Note: Please do not power on the devices before finishing all the connections.

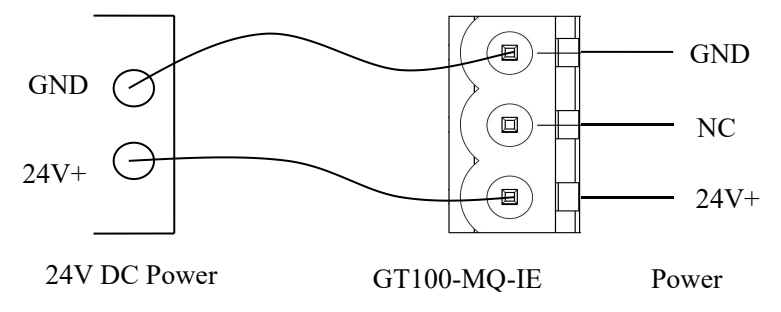

4. Connect the serial devices.

Note: The GT100-MQ-IE doesn't have the terminal resistor in the RS485 serial interface. When connecting multiple RS485 serial devices, it's recommended to connect a terminal resistor (120 $\Omega$ , 1/2W) in parallel at both ends of the communication lines to ensure stable communication.

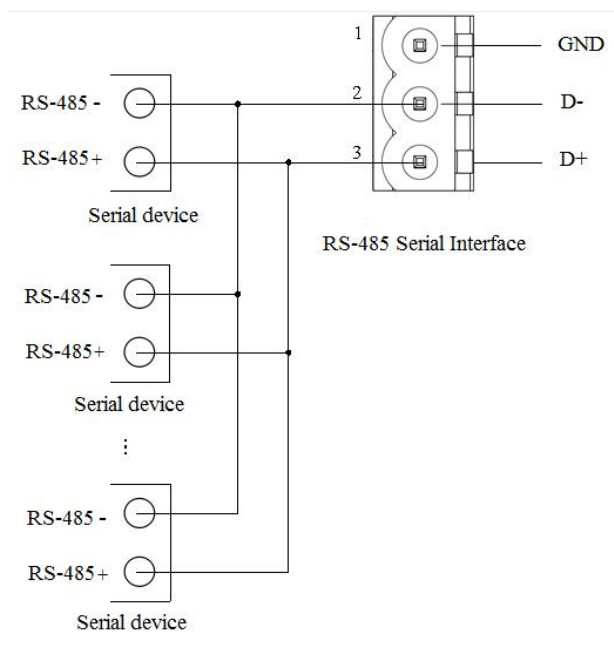

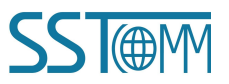

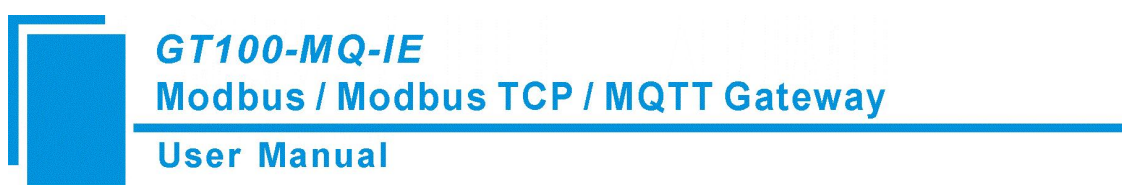

- 5. Connect the Modbus TCP clients/servers via Ethernet cable.
- 6. Connect the GT100-MQ-IE with the PC via Ethernet cable.(Use when configuring)
- 7. Power on the GT100-MQ-IE.

# 4.2 Configuration

1. Download the configuration software SST-MQT-CFG from <u>https://www.sstautomation.com/Download1/</u> and

install it. Open the software and select the GT100-MQ-IE, then confirm the gateway mode.

|             | Select Device                          |                                                                                                    |   |
|-------------|----------------------------------------|----------------------------------------------------------------------------------------------------|---|
|             | SST@M                                  |                                                                                                    |   |
|             | chik jowr Sjaron                       | ante la companya de la companya de la compa |   |
|             | Device: GT100-                         | MQ-IE ~                                                                                                    |   |
|             | OK                                     | Cancel                                                                                                    |   |
| Select Mode |                                        |                                                                                                    | × |
| • Ma        | odbus TCP Client/Modbus<br>Master      | O Modbus TCP Server/Modbus<br>Master-Slave                                                                                                    |   |
|             |                                        | Modbus TCP<br>Client                                                                                                    |   |
| М           | Iodbus TCP Modbus RTU<br>Server Server | Modbus RTU<br>Master/Server                                                                                                    |   |
|             | OK                                     | Cancel                                                                                                    |   |

2. Configure the Wireless Internet (MQTT Server configuration).

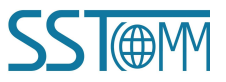

| GT100-MQ-IE     |            |         |
|-----------------|------------|---------|
| Modbus / Modbus | TCP / MQT1 | Gateway |

# User Manual

|       |                        |             |          |           | <u>[</u> ]  | 臣       | 1      | .↓.      |         |          | 1     | <b>P</b>                             |          |
|-------|------------------------|-------------|----------|-----------|-------------|---------|--------|----------|---------|----------|-------|--------------------------------------|----------|
| New   | Save                   | Open        | Add Node | Del Node  | Add Cmd     | Del Cmd | Upload | Download | AutoMap | Conflict | Expor | t Debug                              |          |
|       | coloca Intor           | wat         | × 1      | Type of M | IQTT Serve  | r       |        |          |         |          |       | Generic MQTT                         | <b></b>  |
|       | NP IoT/o               | MTC         |          | MQTT B    | roker Usern | ame     |        |          |         |          |       | Please input Broker Username         |          |
|       | Advanced               | Config      |          | MQTT B    | roker Passw | ord     |        |          |         |          |       | Please input Broker Password Dicable |          |
|       | Advanced               | Coning      |          | Publish M | ode         |         |        |          |         |          |       | Change of Value                      |          |
|       | MQIIIC                 | opic        |          | Sending C | vcle (Secor | ids)    |        |          |         |          |       | 60                                   |          |
|       | a lopici               |             |          | APN       |             |         |        |          |         |          |       | Auto Match                           |          |
| L.,   | Topic2                 | 2           |          | MQTT B    | oker Addre  | SS      |        |          |         |          |       |                                      | •        |
| Me Me | odbus TCP              |             |          | MQTT B    | roker Port  |         |        |          |         |          |       |                                      |          |
| 📮 Su  | onet                   |             |          | Message ' | Гуре        |         |        |          |         |          |       | Property                             | 1        |
| ÷-8   | Read Coil Status       |             |          |           |             |         |        |          |         |          |       |                                      |          |
|       | Read Coil Status       |             |          |           |             |         |        |          |         |          |       |                                      |          |
|       | Read Holding Registers |             |          |           |             |         |        |          |         |          |       |                                      |          |
|       | Force                  | Single Coil |          |           |             |         |        |          |         |          |       |                                      |          |
|       | Preset                 | Multiple R  | egisters |           |             |         |        |          |         |          |       |                                      |          |
| 📮 GF  | S                      |             |          |           |             |         |        |          |         |          |       |                                      |          |
|       |                        |             |          |           |             |         |        |          |         |          |       |                                      |          |
|       |                        |             |          |           |             |         |        |          |         |          |       |                                      |          |
|       |                        |             |          | ļ         |             |         |        |          |         |          |       |                                      | <u> </u> |

### 3. Add or edit MQTT Topic.

| Gateway configuration software SST-MQ <sup>2</sup> File(F) Edit(E) Tool(T) View Help(H)                                                                                                    | T-CFG                            |                                           |                       | - 🗆 ×           |
|----------------------------------------------------------------------------------------------------|----------------------------------|-------------------------------------------|-----------------------|-----------------|
| New Save Open Add Node                                                                                                    | Del Node Add Cmd                 | 다. 나 문<br>Del Cmd Upload Download AutoMap | Conflict Export Debug |                 |
| Wireless Internet      Wireless Internet      NB-1oT/cMTC      Advanced Config      MQTT Topic      Sorric1     Sorric2      Modbus TCP      Subnet      Read Coll Status      Read Holding Registers      Force Single Coll      Preset Multiple Registers      GPS | Topic Name Subscribe/Publish QoS |                                           | Topic 1 Publish 0     | Config Property |
| x                                                                                                    | <u>j</u>                         |                                           |                       |                 |

4. Configure the Modbus TCP and Subnet Interface parameters.

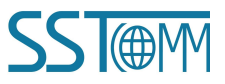

| User w                                | lanual                                                                                                   |                 |     |  |
|---------------------------------------|----------------------------------------------------------------------------------------------------|-----------------|-----|--|
| Gateway configuration software SST-MC | T-CFG                                                                                                    | - [             |     |  |
| Edit(E) 100((1) View Help(H)          | 토 다 다 쇼 문 @ [<br>e Del Node Add Cmd Del Cmd Del Cmd Del Cmd Del Cmd Del Cmd Cmd Del Cmd Cmd Conflict Exp | Debug           |     |  |
|                                       | Select Protocol                                                                                          | Modbus Master   |     |  |
| Wireless Internet                     | Baud Rate                                                                                                | 19200           | _ 3 |  |
| - IoT/eMTC                            | Data Bits                                                                                                | 8               | 0   |  |
| - 💭 Advanced Config                   | Parity Check                                                                                             | None            |     |  |
| MQTT Topic                            | Stop Bits                                                                                                | 1               | ő   |  |
|                                       | Slave Address                                                                                            |                 |     |  |
| P. Tonia?                             | Transmission Mode                                                                                        | RTU             |     |  |
|                                       | Response Timeout(5~60000ms)                                                                              | 300             |     |  |
| Modbus TCP                            | Delay between Polls(0~2500ms)                                                                            | 0               |     |  |
| Subnet                                | Output Mode                                                                                              | Change of Value | 2   |  |
| - Solde-1                             | Output Cycle(200~2500ms)                                                                                 |                 | 3   |  |
|                                       | Scan Rate(1~255)                                                                                         | 10              | _   |  |
| Read Holding Registers                | Communication Status                                                                                     | Disable         |     |  |
| E Force Single Coil                   | Time Interval between Sending Character                                                                  | 0               |     |  |
|                                       | Time Interval between Receiving Character                                                                | 0               |     |  |
| Preset Multiple Registers             | Response Timeout Process                                                                                 | Clear           |     |  |
| GPS GPS                               | Retry Times                                                                                              | 3               |     |  |
|                                       |                                                                                                    |                 |     |  |
|                                       |                                                                                                    |                 | _   |  |
|                                       |                                                                                                    |                 | -   |  |

#### 5. Configure the properties.

| le(F) Edi | it(E) Tool       | (T) View   | Help(H)  | -CFG             | -                            |                 |                |                    |          |
|-----------|------------------|------------|----------|------------------|------------------------------|-----------------|----------------|--------------------|----------|
| Ľ         |                  |            |          | 王毕               |                              |                 | Ļ              |                    |          |
| New       | Save             | Open       | Add Node | Del Node Add Cmd | Del Cmd Upload Download Auto | Deservents Name | Barister Count | Standing & d.damas |          |
| wir       | reless Inter     | met        |          | Topic Ivaine     | BOOI                         | Property Name   | 1              | 0                  | <u> </u> |
|           | NB-IoT/e         | MTC        |          | Topic1           | BOOL                         | BI2             | 1              | 1                  | ~        |
|           | Advanced         | Config     |          | Topic1           | BOOL                         | BI3             | î              | 2                  | on       |
|           | MOTT             | unia.      |          | Topic1           | BOOL                         | BI4             | 1              | 3                  | fig      |
|           |                  | opic       |          | Topic1           | BOOL                         | BI5             | 1              | 4                  |          |
| -         | of lopicl        |            |          | Topic1           | BOOL                         | BI6             | 1              | 5                  |          |
|           | Range Topic2     | 2          |          | Topic1           | BOOL                         | BI7             | 1              | 6                  | -        |
| Mo        | dbus TCP         | •          |          | Topic1           | BOOL                         | BI8             | 1              | 7                  | Pr       |
| Sub       | onet             |            |          | Topic1           | BOOL                         | BI9             | 1              | 8                  | ope      |
| -8        | Node-1           |            |          | Topic1           | BOOL                         | BI10            | 1              | 9                  | ity      |
|           | Read Coil Status |            |          | Topic1           | BOOL                         | BI11            | 1              | 10                 |          |
|           | Read Coil Status |            |          | Topic1           | BOOL                         | BI12            | 1              | 11                 |          |
|           | Read I           | Holding Re | gisters  | Topic1           | BOOL                         | BI13            | 1              | 12                 |          |
|           | Force            | Single Coi | L.       | Topic1           | BOOL                         | BI14            | 1              | 13                 |          |
| {         | Preset           | Multiple R | egisters | Topic1           | BOOL                         | BI15            | 1              | 14                 |          |
| GP:       | S                |            |          | Topic1           | BOOL                         | BI16            | 1              | 15                 |          |
|           |                  |            |          |                  |                              |                 |                |                    |          |
|           |                  |            |          |                  |                              |                 |                |                    |          |
|           |                  |            |          |                  |                              |                 |                |                    | -        |

- Check the mapping buffer and the property names. Use the "Auto Mapping" and "Name Properties in Order" functions.
- 7. Save the configuration and download to GT100-MQ-IE through network cable configuration.

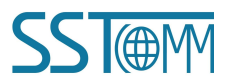

### **User Manual**

#### Notes:

- ① Make sure that the GT100-MQ-IE and your computer are in the same network segment.
- 2 If you can't discover any gateways, please test the network connection first. Please refer to the note

"How to Use the Ping Command" located on our Support page on the sstautomation.com website.

③ If the Assign IP mode is DHCP, and there is no DHCP Server or you can't search the GT100-MQ-IE.
Please power on, then press and hold the button for 3 seconds. At this time, the IP address is restored to
192.168.0.10, and the device can be searched under the same network segment as the gateway and computer, and the configuration can be uploaded and downloaded.

**User Manual** 

# **5** Software Instructions

SST-MQT-CFG is the configuration software which can be used to configure GT100-MQ-IE.

It can be downloaded from the product page or Download page( www.sstautomation.com/Download1/) of

website.

The software is based on Windows OS.

Operating System: Win7, Win10.

### 5.1 Software Interface Description

Double click on the SST-MQT-CFG icon to enter Device Select interface.

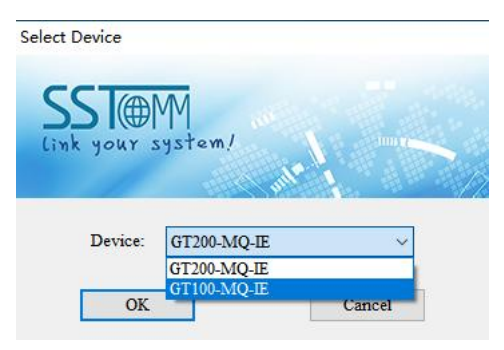

Select "GT100-MQ-IE" and click OK, then select the mode:

Note: Please select Mode according to the actual Firmware type in GT100-MQ-IE. The default factory firmware

mode is "A: Modbus TCP Client / Modbus Master". If you want to change the firmware model of the gateway,

please refer to Appendix B.

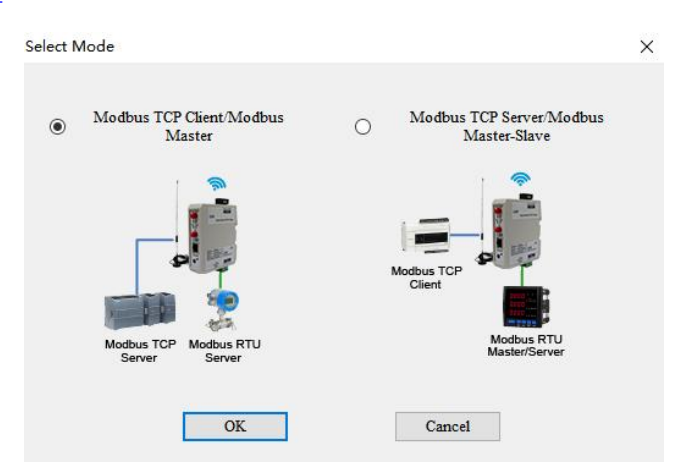

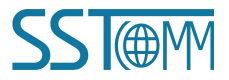

## *GT100-MQ-IE* Modbus / Modbus TCP / MQTT Gateway User Manual

Select the appropriate mode and click OK. For example, select "Modbus TCP Client/Modbus Master" mode then

click OK to enter the corresponding configuration interface.

Note: All the gray sections in the software cannot be changed.

| Gateway configuration software SST-MC | 2T-CFG                     | - 0 X                      |
|---------------------------------------|----------------------------|----------------------------|
| New Save Open Add Nod                 | e Del Node Add C Menu Bar  | Title Bar                  |
|                                       | * Type of MQTT Server Gene | eric MQTT                  |
| B-IoT/eMTC                            | MQTT Broker Username Pleas | se input Broker Username 😨 |
| Advanced Config                       | Timestamp                  | ble S                      |
| MOTT Tonic                            | Publish Mode Tool Bar han  | nge of Value               |
| Tonic1                                | Sending Cycle (Seconds)    |                            |
| Topic?                                | APN Auto                   | Match                      |
| Mothus TCP                            | MQTT Broker Address        |                            |
| Subnat                                | MQTT Broker Port           | D'1(D                      |
|                                       | Message Type Prop          | Right Bar                  |
| Brad Call Status                      |                            |                            |
|                                       |                            |                            |
|                                       |                            |                            |
| Force Single Coll                     |                            |                            |
| Preset Multiple Registers             |                            | ·                          |
| GPS                                   |                            | Sen Constinu               |
|                                       |                            | onliguration Section       |
|                                       |                            |                            |
|                                       | Device Section             |                            |
|                                       |                            |                            |
|                                       |                            |                            |
|                                       |                            |                            |
|                                       |                            |                            |
|                                       |                            |                            |
|                                       | ۲                          |                            |
| 1 am 1 m 1 m 0                        |                            |                            |
| NB-IoT/eMTC                           |                            | ^                          |
| NB-IoT/eMTC                           |                            | ^                          |
| NB-IoT/eMTC                           |                            | ^                          |
| × NB-IoT/eMTC                         | Comm                       | ant Socion                 |
| * NB-IoT/eMTC                         | Comme                      | ent Section                |
| × NB-IoT/eMTC                         | Comme                      | ent Section                |
| × NB-IoT/eMTC                         | Comme                      | ent Section                |

#### **Toolbar:**

|     |      | $\Box$ |          |          | <u>C+</u> | <u>C</u> | <u>1</u> | .↓       |         |          | X      | Ģ     |
|-----|------|--------|----------|----------|-----------|----------|----------|----------|---------|----------|--------|-------|
| New | Save | Open   | Add Node | Del Node | Add Cmd   | Del Cmd  | Upload   | Download | AutoMap | Conflict | Export | Debug |

The function from left to right is: New, Save, Open, AddNode, DelNode, AddCmd, DelCmd, Upload, Download,

AutoMap,Conflict, Export and Debug.

| New              | New: Create a new configuration project. |
|------------------|------------------------------------------|
| E<br>Save        | Save: Save the current configuration.    |
| Open             | Open: Open a configuration project.      |
| -II:<br>Add Node | Add Node: Add a Modbus node.             |
| Del Node         | Delete Node: Delete a Modbus node.       |
| C1<br>Add Cmd    | Add Command: Add a Modbus command.       |

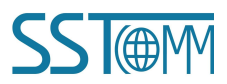

### GT100-MQ-IE Modbus / Modbus TCP / MQTT Gateway **User Manual**

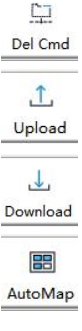

Delete Command: Delete a Modbus command.

- Upload: Upload the configuration from the gateway.
- Download: Download the configuration to the gateway.

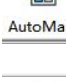

Conflict Auto Map: Automatically calculate the mapped data address of each command.

Conflict Detection: Check whether the configured commands' mapped data addresses conflict with

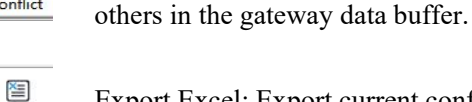

Export Excel: Export current configuration as a table and save it as \*.xls file.

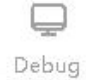

Export

Debug: Not currently supported.

# **5.2 Wireless Internet**

# 5.2.1 NB-IoT/eMTC

|          |           |        |          |           | <u>C</u> +  | <u>F</u> | <u>1</u> | 4        |                              |             | 1        | Ģ     |          |     |
|----------|-----------|--------|----------|-----------|-------------|----------|----------|----------|------------------------------|-------------|----------|-------|----------|-----|
| lew S    | ave       | Open   | Add Node | Del Node  | Add Cmd     | Del Cmd  | Upload   | Download | Auto Map                     | Conflict    | Export   | Debug |          |     |
|          |           | A      | ×        | Type of N | IQTT Serv   | er       |          |          | Generic M                    | IQTT        |          |       | <b>_</b> |     |
| Wireles  | s Interne | et     |          | MQTT B    | roker User  | name     |          |          | Please input Broker Username |             |          |       |          | Э   |
| INB-     | -IoT/eN   | ITC    |          | MQTT B    | roker Passy | vord     |          |          | Please inp                   | ut Broker I | Password |       |          | C   |
| 📮 Adv    | anced (   | Config |          | Timestam  | р           |          |          |          | Disable                      |             |          |       |          | onf |
| MO       | TT Top    | ic     |          | Publish M | lode        |          |          |          | Change of                    | Value       |          |       |          | 100 |
|          | Tonic1    |        |          | Sending C | ycle (Seco  | nds)     | 60       |          |                              |             |          |       |          |     |
| 00 7     | E-ul-2    |        |          | APN       |             |          |          |          | Auto Mate                    | ch          |          |       |          |     |
|          | l opic 2  |        |          | MQTT B    | roker Addr  | ess      |          |          |                              |             |          |       |          |     |
| Modbu    | s TCP     |        |          | MQTT B    | roker Port  |          |          |          |                              |             |          |       |          | Pro |
|          | Status    |        |          | Message   | Туре        |          |          |          | Property                     |             |          |       |          | pe  |
| - A Inpu | t Status  |        |          |           |             |          |          |          |                              |             |          |       |          | Ţ   |
|          |           |        |          |           |             |          |          |          |                              |             |          |       |          |     |
| - Hole   | ding Res  | rister |          |           |             |          |          |          |                              |             |          |       |          |     |

Select the "NB-IoT/eMTC" in the left tree view and enter the NB-IoT/eMTC configuration window.

Type of MQTT Server: Support Generic MQTT.

MQTT Broker Username: The username is used for authentication on the MQTT broker, please refer to the

corresponding MQTT server guide.

MQTT Broker Password: The password is used for authentication on the MQTT broker, please refer to the

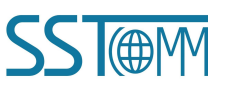

corresponding MQTT server guide.

**Timestamp:** The time when the data is collected by the gateway, and will be published together with the data when enabled.

Publish Mode: Supports two publish mode: Change of Value and Cyclic.

Change of Value: Publish messages when value changes.

Cyclic: Publish Messages periodically.

Sending Cycle: The cycle time when publishing messages periodically. Range: 5~100000s. The default value is

60s. It's valid when the Publish Mode is "Cyclic".

**APN:** Supports Auto Match and Customize. The APN (Access Point Name) is used to identify the mobile network type. Please ask the network operator for details.

**MQTT Broker Address:** The URL or IP Address to connect with the MQTT broker. Please refer to the guide of corresponding MQTT Server.

**MQTT Broker Port:** The access port of the MQTT broker. Please refer to the guide of corresponding MQTT Server.

Message Type: Register and Property type are optional.

Register: The data is directly transmitted in the following message:

```
{
```

}

{

```
"version": "1.1.1.0",

"type": "MODBUS_TCP_SLAVE",

"block": 1,

" addr ": 3,

"npoint": 2,

"data": "18",

"time": "18/12/27,16:23:35"
```

Property: The data is transmitted with the properties in the following message:

```
"version": "1.1.1.0",
"time": "19/03/07,17:04:07",
"properties":{
```

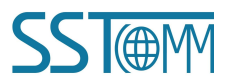

|        | <i>GT100-MQ-IE</i><br>Modbus / Modbus TCP / MQTT Gatew | ay |
|--------|--------------------------------------------------------|----|
|        | User Manual                                            |    |
| "BI3": | false,                                                 |    |
| "BI4": | true,                                                  |    |
| "BI5": | false,                                                 |    |
| "BI6": | false                                                  |    |
| }      |                                                        |    |
| }      |                                                        |    |
| }      |                                                        |    |

## 5.2.2 Advanced Config

|                                         |              |         | 1+       |           | <u>C+1</u>  | <u>F</u>  | <u>1</u> | 1        |          |          | 1      | Ţ     |   |     |
|-----------------------------------------|--------------|---------|----------|-----------|-------------|-----------|----------|----------|----------|----------|--------|-------|---|-----|
| New                                     | Save         | Open    | Add Node | Del Node  | Add Cmd     | Del Cmd   | Upload   | Download | AutoMap  | Conflict | Export | Debug |   |     |
|                                         |              | 2022    | ×        | Connect v | vith SST M  | QTT Gatev | vay      |          | Disable  |          |        |       | • |     |
| Wi                                      | reless Inter | net     |          | APN Use   | rname       |           |          |          | Username |          |        |       |   | 3   |
|                                         | NB-IoT/el    | MTC     |          | APN Pass  | sword       |           |          |          | Password |          |        |       |   | C   |
|                                         | Advanced     | Config  |          | Remote U  | 54.222.13   | 3.11      |          |          | _        | ont      |        |       |   |     |
|                                         | MQTT To      | pic     |          | Remote U  | pdate Serv  | er Port   |          | 8885     |          |          |        | 16    |   |     |
|                                         | - Topic 1    |         |          | Client ID |             |           |          | Default  |          |          |        |       |   |     |
|                                         | P Topic?     |         |          | Custom N  | lessage For | rmat      |          | Disable  |          |          |        |       |   |     |
| -                                       | Topic2       |         |          | Edit Mess | age Format  | 1         |          |          |          |          |        |       |   |     |
| Mc Mc                                   | odbus TCP    |         |          | TLS       |             |           |          |          | Disable  |          |        |       |   | Pro |
|                                         | Coil Status  | 5       |          |           |             |           |          |          |          |          |        |       |   | per |
| 2                                       | Input Statu  | 15      |          |           |             |           |          |          |          |          |        |       |   | 4   |
| ~~~~~~~~~~~~~~~~~~~~~~~~~~~~~~~~~~~~~~~ | Holding Ro   | egister |          |           |             |           |          |          |          |          |        |       |   |     |
| 0                                       | Innut Dami   |         |          |           |             |           |          |          |          |          |        |       |   |     |

Select the "Advanced Config" in the left tree view and enter the Advanced configuration window.

**Connect with SST MQTT Gateway:** If enable, the GT100-MQ-IE is able to publish or subscribe topics of other SST gateways, that allows the gateways to communicate with each other. The interconnecting gateways should connect to the same MQTT broker.

APN Username: It is provided by the network operator and used for authentication. It can be modified only when

"APN" is configured as "Customize".

**APN Password:** It is provided by the network operator and used for authentication. It can be modified only when "APN" is configured as "Customize".

Remote Update Server Address: The default remote update service IP Address is 54.222.133.11. The gateway

can be updated remotely by SST Automation. Please do not change this IP address.

Remote Update Server Port: The default remote update server port is 8885. The gateway can be updated

remotely by SST Automation. Please do not change this port.

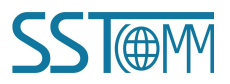

*GT100-MQ-IE* Modbus / Modbus TCP / MQTT Gateway User Manual

**Client ID:** The Client ID is specified for the gateway. The default ID is the serial number of the gateway. When connecting to a MQTT Server, each Client should have a unique ID. It's recommended to use the default ID. **Custom Message Format:** If disable, the message format is set by "Edit Message Format".

#### **Edit Message Format:**

| "timestamp":  TIME | STAMP ,       |                 |                       |  |
|--------------------|---------------|-----------------|-----------------------|--|
| #each VALUES       |               |                 |                       |  |
| "name": " PROPI    | ERTIESNAME ", | "v":  VALUE  #u | nless @last , /unless |  |
| }                  |               |                 |                       |  |
|                    |               |                 |                       |  |
|                    |               |                 |                       |  |
|                    |               |                 |                       |  |
|                    |               |                 |                       |  |
|                    |               |                 |                       |  |
|                    |               |                 |                       |  |
|                    |               |                 |                       |  |

#### For example:

```
{
```

```
"timestamp": |TIMESTAMP|,
```

"values": {

```
|#each VALUES|
"name": "|PROPERTIESNAME|","v": |VALUE||#unless @last|,|/unless|
|/each|
```

}

}

 $|PROPERTIESNAME| \ is \ the \ property \ name, \ |VALUE| \ is \ the \ value \ of \ the \ tag, \ and \ |TIMESTAMP| \ is \ the \ time \ to$ 

read the tag. Please see "Custom Message Format" chapter for details.

Click "Verify" to verify the JSON format. Click "Preview" to see message preview.

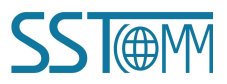

#### GT100-MQ-IE Modbus / Modbus TCP / MQTT Gateway **User Manual** Edit Message Format X SST-MQT-CFG X "timestamp": |TIMES" "values" "timestamp": 1636005970 |#each VALUES| values": { "name": "PROPER @last,/unless "name": "Al 1", "v": 11, |/each|

 immersion
 [ "trimestamp": 1636005970,

 "values": {
 [ "trimestamp": 1636005970,

 "values": '[PROPER]
 [ "aname": "Al\_1", "V": 11,

 '/each]
 "name": "Al\_3", "V": 33,

 }
 [ "aname": "Al\_4", "V: 44,

 "name": "Al\_6", "V: 56,

 "name": "Al\_6", "V: 66,

 "name": "Al\_6", "V: 88

 }

 }

**TLS:** If enable, the gateway supports the connection under TLS. Please refer to the corresponding MQTT Server guide. TLS 1.2 is supported.

|                      |          |            | <u>C</u>      | <u>F</u>   | <u>1</u> | .↓       |         |               |               | <b></b>       |  |         |     |
|----------------------|----------|------------|---------------|------------|----------|----------|---------|---------------|---------------|---------------|--|---------|-----|
| New Save Open        | Add Node | Del Node   | Add Cmd       | Del Cmd    | Upload   | Download | AutoMap | Conflict      | Export        | Debug         |  |         |     |
|                      | ×        | Connect w  | vith SST M    | QTT Gatev  | vay      |          |         | Disable       |               |               |  | <b></b> |     |
| Wireless Internet    |          | APN User   | mame          |            |          |          |         | Usernam       | e             |               |  |         | Э   |
|                      |          | APN Pass   | sword         |            |          |          |         | Password      |               |               |  |         | 0   |
| Advanced Config      |          | Remote U   | pdate Serve   | er Address |          |          |         | 54.222.133.11 |               |               |  |         | mf  |
| 🖃 📟 MQTT Topic       |          | Remote U   | pdate Serve   | er Port    |          |          |         | 8885          |               |               |  |         | 00  |
| - A Topic1           |          | Client ID  |               |            |          |          |         | Default       |               |               |  |         |     |
| - S Tonic?           |          | Custom M   | lessage For   | mat        |          |          |         | Disable       |               |               |  |         |     |
| Mather TCD           |          | Edit Mess  | age Format    |            |          |          |         |               |               |               |  |         | -   |
|                      |          | TLS Enable |               |            |          |          |         |               |               |               |  | lore    |     |
| Coil Status          |          | CA File    |               |            |          |          |         | Please se     | lect CA ce    | rtification   |  |         | per |
| - A Input Status     |          | Client Cer | tificate File |            |          |          |         | Please se     | lect client o | certification |  |         | দ   |
|                      |          | Client Key | / File        |            |          |          |         | Please se     | lect private  | certification |  |         |     |
|                      |          |            |               |            |          |          |         |               |               |               |  |         |     |
| Subnet               |          |            |               |            |          |          |         | -             |               |               |  |         |     |
| □ 🖧 Node-1           |          |            |               |            |          |          |         |               |               |               |  |         |     |
| - 🔂 Read Coil Status |          |            |               |            |          |          |         |               |               |               |  |         |     |
|                      | ters     |            |               |            |          |          |         |               |               |               |  |         |     |
| Force Single Coil    |          |            |               |            |          |          |         |               |               |               |  |         |     |

AWS IoT or Azure IoT configuration: Only displayed when "TLS" is set to "Enable", Take AWS as an example:

CA File: The CA certificate is provided by AWS. Please refer to AWS IoT Core Developer Guide.

Client Certificate File: The client certificate is provided by AWS IoT Core.

Client Key File: The private key is provided by AWS IoT Core.

## **5.2.3 MQTT Topic**

Right click "MQTT Topic" to add a topic. If you want to delete a topic, please right-click the topic and click

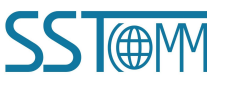

**User Manual** 

"Delect Topic".

After adding a Topic, select the Topic in the left tree view to enter Topic configuration window:

Note: For the setting description of Property, please refer to <u>Chapter5.7</u>.

| New     Save     Open     Add Node     Del Node     Add Cmd     Del Cmd     Upload     Download     AutoMap     Conflict     Export     Debug       Wireless Internet     Topic Name     Topic 1                                                                                                    |     |              | $\Box$  | - 14     |           | <u>C+</u> | 므       | ſ      | <u></u>  |         |          | <b>*</b> | Ļ     |          |   |
|----------------------------------------------------------------------------------------------------|-----|--------------|---------|----------|-----------|-----------|---------|--------|----------|---------|----------|----------|-------|----------|---|
| Wireless Internet       Topic Name       Topic 1         NB-IoT/eMTC       Subscribe/Publish       Publish         Advanced Config       0         MQTT Topic       -         Topic 1       -         Topic 2       -         Modbus TCP       -         Coil Status       -                                                                                                    | New | Save         | Open    | Add Node | Del Node  | Add Cmd   | Del Cmd | Upload | Download | AutoMap | Conflict | Export   | Debug |          | _ |
| Wireless internet     Subscribe/Publish     Publish       Image: Wireless internet     QoS     0       Image: QoS     0       Image: QoS                                                                                                    |     |              |         | × 1      | Topic Nat | me        |         |        |          | Topic1  |          |          |       | <b>_</b> |   |
| Image: WB-IoT/eMTC     QoS     0       Image: Advanced Config     Image: Config     Image: Config       Image: MQTT Topic     Image: Config     Image: Config       Image: Config     Image: Config     Image: Config       Image: Config     Image: Config     Image: Config       Image: Config     Image: Config     Image: Config       Image: Config     Image: Config     Image: Config       Image: Config     Image: Config     Image: Config       Image: Config     Image: Config     Image: Config       Image: Config     Image: Config     Image: Config       Image: Config     Image: Config     Image: Config                                                                                                    | W   | reless Inter | net     |          | Subscribe | /Publish  |         |        |          | Publish |          |          |       |          | 1 |
| Advanced Config       Advanced Config       MQTT Topic       Topic1       Topic2       Modbus TCP       Coil Status                                                                                                    |     | NB-IoT/el    | MTC     |          | QoS       |           |         |        |          | 0       |          |          |       |          |   |
| Image: MQTT Topic     Image: MQTT Topic       Image: Barbonic 1     Image: Barbonic 1       Image: Barbonic 2     Image: Barbonic 1       Image: Barbonic 2     Image: Barbonic 2       Image: Barbonic 2     Image: Barbonic 2       Image: Barbonic 2     Image: Barbonic2       Image: Barbonic 2     <                                                                                                    |     | Advanced     | Config  |          |           |           |         |        |          |         |          |          |       |          |   |
| B Topic1       B Topic2       Modbus TCP       B Coil Status                                                                                                    | i   | MQTT To      | pic     |          |           |           |         |        |          |         |          |          |       |          |   |
| - R Topic2<br>Modbus TCP<br>- R Coil Status                                                                                                    |     | S Topic1     |         |          |           |           |         |        |          |         |          |          |       |          |   |
| Image: Modbus TCP       Image: Object to the second second s |     | - Topic2     |         |          |           |           |         |        |          |         |          |          |       |          |   |
| - Coil Status                                                                                                    | M   | dbus TCD     |         |          |           |           |         |        |          |         |          |          |       |          |   |
| - 3 Con status                                                                                                    |     | C-1 Status   |         |          |           |           |         |        |          |         |          |          |       |          |   |
|                                                                                                    | đ   | Coil Status  |         |          |           |           |         |        |          |         |          |          |       |          |   |
|                                                                                                    |     | Holding Re   | egister |          |           |           |         |        |          |         |          |          |       |          |   |
|                                                                                                    | 2   | Input Regis  | ster    |          |           |           |         |        |          |         |          |          |       |          |   |

**Topic Name:** Topic name can consist of character, number, "\_", "/", "-" and "\$". The length should be less than 128 bytes. It supports up to 25 Topics.

Subscribe/Publish: There are three options: "Publish", "Subscribe", "Publish and Subscribe".

Publish: The gateway publishes the data to the MQTT Server.

Subscribe: The gateway subscribes the data from the MQTT Server.

QoS: Supports QoS 0 and QoS 1.

QoS 0: The gateway will send the data package only once, whether it is received or not. It applies to the less important data.

QoS 1: There will be an ACK to ensure that the Client or Server received the data. Data will be sent until

successfully received or sent 3 times.

### 5.3 Modbus TCP Client / Server Configuration

### 5.3.1 Modbus TCP Client Configuration

Double click on the SST-MQT-CFG icon ->GT100-MQ-IE ->Select Mode: Modbus TCP Client / Modbus Master: Select the "Modbus TCP" in the left tree view to enter Modbus TCP interface configuration window.

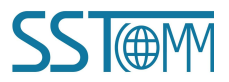

| User              | Mar                               | nual         |            |             |           |        |          |           |           |        |       |     |          |
|-------------------|-----------------------------------|--------------|------------|-------------|-----------|--------|----------|-----------|-----------|--------|-------|-----|----------|
| 🕤 Gateway config  | guration softv                    | vare SST-MQT | -CFG       |             |           |        |          |           |           |        |       |     | $\times$ |
| File(F) Edit(E) T | ool(T) View                       | Help(H)      |            | 0.40        | 10 and    | 1.002  |          |           |           |        | 22    |     |          |
|                   |                                   |              |            | <u>C</u> ±  | <u>L</u>  | 1      | 4        | 88        |           | 1      | Ģ     |     |          |
| New Save          | Open                              | Add Node     | Del Node   | Add Cmd     | Del Cmd   | Upload | Download | AutoMap   | Conflict  | Export | Debug |     |          |
|                   |                                   | <b>x</b>     | Select Pro | otocol      |           |        |          | Modbus 7  | CP Client |        |       |     |          |
| Wireless In       | nternet                           |              | Assign IP  | Mode        |           |        |          | Manually  | Assign    |        |       |     | 3        |
| - 🕎 NB-Io         | I/eMTC                            |              | IP Addres  | s           |           |        |          | 192.168.0 | 0.91      |        |       |     | C        |
| - 🕎 Advan         | - Advanced Config<br>- MQTT Topic |              |            | ask         |           |        |          | 255.255.2 | 255.0     |        |       |     | ont      |
| 🖃 📟 MQTT          | MQTT Topic                        |              |            | ateway      |           |        |          | 192.168.0 | 0.1       |        |       |     | 50       |
| - S Tot           | - MQTT Topic<br>                  |              |            | nit ID      |           |        |          | Disable   |           |        |       |     |          |
|                   | nic2                              |              | Unit ID (1 | ~255)       |           |        |          | 1         |           |        |       |     |          |
| Modbus T          | CP                                |              | Response   | Timeout (3  | 00~60000n | ns)    |          | 1000      |           |        |       |     |          |
|                   | Cr                                |              | Delay bet  | ween Polls( | 0~2500ms) | )      |          | 10        |           |        |       |     | lo1,     |
| Subnet            |                                   |              | Output M   | ode         |           |        |          | Change of | t Value   |        |       | - 1 | ert      |
| ⊡ S Node-         |                                   |              | Scan Kate  | e(1~255)    |           |        |          | 10        |           |        |       |     | Y        |
|                   | d Coil Statu                      | S            |            |             |           |        |          |           |           |        |       |     |          |
|                   | d Holding R                       | egisters     |            |             |           |        |          |           |           |        |       |     |          |
| - 🔂 For           | ce Single Co                      | il           |            |             |           |        |          | -         |           |        |       |     |          |
| - Pre             | set Multiple                      | Registers    |            |             |           |        |          |           |           |        |       |     |          |
| CDS               |                                   |              |            |             |           |        |          |           |           |        |       |     |          |
|                   |                                   |              |            |             |           |        |          |           |           |        |       |     |          |

Select Protocol: Modbus TCP Client. At this time, the gateway acts as a Modbus TCP client to connect to the Modbus TCP Server device.

Assign IP Mode: Supports Manually Assign / DHCP. In DHCP mode, the gateway need to connect to a DHCP server or switch to get valid IP address.

**IP Address:** IP Address of the GT100-MQ-IE. The device can be searched when the IP address is in the same network segment with the computer.

Whether you use this protocol or not, please assign an IP address to the gateway. Because the configuration

software searches the gateway through the IP address for uploading/downloading configuration.

Subnet Mask: Subnet mask of the GT100-MQ-IE.

Default Gateway: Gateway address of the GT100-MQ-IE.

**Response Timeout:** Time to wait for response from Modbus TCP server after client sends a command. Range:

300ms~60000ms. The default value is 1000ms.

**Delay between Polls:** Delay time between the last response (or response timesout) and the new command. The actual delay time is the multiples of 10. Range: 0~2500 ms. If the input value is 9, the actual polling delay time is 0ms. If the input value is 15, the actual polling delay time is 10ms.

Output Mode: Three output modes: Cyclic, Forbidden, Change of Value.

Cyclic: The write command will be sent periodically.

Forbidden: The write command won't be sent.

### *GT100-MQ-IE* Modbus / Modbus TCP / MQTT Gateway User Manual

Change of Value: When the output data change, the write command will be sent.

**Scan Rate:** The ratio of fast-scan command to slow-scan command. If the value is set to 10, a slow-scan command will be sent once every ten fast-scan commands are sent. The range is 1 to 255.

### 1. Node

- Add node: Select the "Modbus TCP" and add a new node. A new node named "Node-X" will be added under the Subnet. The maximum number of nodes is 4.
- (2) Delete node: When deleting a node, all commands under the node will be deleted.
- (3) Copy node: Select an existing node and copy the node. The commands under the node will be copied at the same time.
- (4) Paste node: Select the Subnet or an existing node and paste the node. The pasted node has the same

parameters with the copied node.

Select a node to enter the Modbus TCP client's node configuration window:

| Gatev<br>File(F) E | vay configurat<br>dit(E) Tool(T | tion softw<br>() View | are SST-MQT<br>Help(H) | -CFG       |            |                   |        |          |           |          |        | <del></del> |   | ×    |
|--------------------|---------------------------------|-----------------------|------------------------|------------|------------|-------------------|--------|----------|-----------|----------|--------|-------------|---|------|
|                    |                                 | 6                     | <b></b> !:             |            | <u> </u>   | 臣                 | 1      | .↓       | ==        |          | 1      | <b>P</b>    |   |      |
| New                | Save                            | Open                  | Add Node               | Del Node   | Add Cmd    | Del Cmd           | Upload | Download | AutoMap   | Conflict | Export | Debug       |   |      |
| - 000 11           | 7. 1. T.                        |                       | ×                      | Slave Add  | tress(0~24 | 7)                |        |          | 1         |          |        |             | - |      |
|                    | freiess intern                  | let                   |                        | Modbus 7   | CP Server  | <b>IP</b> Address |        |          | 192.168.0 | 0.10     |        |             |   | Э    |
| -93                | NB-IoT/eN                       | ATC                   |                        | Equipmen   | t Status   |                   |        |          | Disable   |          |        |             |   | 0    |
| - 03               | Advanced                        | Config                |                        | Mapping .  | Address(D) | EC)               |        |          | 0         |          |        |             |   | onf  |
| - <b>C</b>         | MQTT Top                        | pic                   |                        | Bit Offset | (0~7)      |                   |        |          | 0         |          |        |             |   | 50   |
|                    | - Rapic 1                       |                       |                        |            |            |                   |        |          |           |          |        |             |   |      |
|                    | - R Topic2                      |                       |                        |            |            |                   |        |          | -         |          |        |             |   |      |
| - 💭 M              | lodbus TCP                      |                       |                        |            |            |                   |        |          |           |          |        |             |   | Pro  |
| -6                 | Node-192.                       | 168.0.10              | )-1                    |            |            |                   |        |          |           |          |        |             |   | oper |
| 🖕 💭 S              | ubnet                           |                       |                        |            |            |                   |        |          |           |          |        |             |   | Ţ    |
| 6-8                | Node-1                          |                       |                        |            |            |                   |        |          |           |          |        |             |   |      |
|                    | Read C                          | oil Status            |                        |            |            |                   |        |          |           |          |        |             |   |      |
|                    | Read H                          | olding Re             | gisters                |            |            |                   |        |          |           |          |        |             |   |      |
|                    | - Force S                       | ingle Coi             | 1                      |            |            |                   |        |          |           |          |        |             |   |      |
|                    | Preset N                        | Multiple R            | legisters              |            |            |                   |        |          |           |          |        |             |   |      |
| G 📮                | PS                              |                       |                        |            |            |                   |        |          |           |          |        |             |   |      |

Slave Address: Modbus Slave address. The range is 0 to 247. For a Modbus TCP server, it's the Unit ID.

**Modbus TCP Server IP address:** When accessing the Modbus TCP Server at the same IP address, the slave address cannot be the same.

Equipment Status: Unused.

Mapping Address: Unused.

Bit Offset: Unused.

### 2. Modbus Command

| User             | Man                 | ual        |          |                           |          |        |          |            |          |        |       |          |
|------------------|---------------------|------------|----------|---------------------------|----------|--------|----------|------------|----------|--------|-------|----------|
| Gateway conf     | iguration softw     | are SST-MQ | -CFG     |                           |          |        |          |            |          |        |       | $\times$ |
| File(F) Edit(E)  | Tool(T) View        | Help(H)    |          |                           |          |        |          |            |          |        |       |          |
|                  |                     |            | -1-      | <u>C+</u>                 | <u>C</u> | 1      | .↓       |            |          | 1      | Ţ     |          |
| New Sav          | e Open              | Add Node   | Del Node | Add Cmd                   | Del Cmd  | Upload | Download | AutoMap    | Conflict | Export | Debug |          |
| Wireless         | Wireless Internet   |            |          | Code<br>ddress<br>of Data | END      |        |          | 1          |          |        |       | 🔿 Config |
| E-U MQT<br>      | Advanced Comp       |            |          | (0~7)<br>of Bytes         |          |        |          | Ent Word   |          |        |       | •        |
| 📄 💭 Modbus       | Modbus TCP          |            |          | heck                      |          |        |          | CRC        |          |        |       | Pr       |
| B & Node         | Node-192.168.0.10-1 |            |          | can                       |          |        |          | Fast Scan  |          |        |       | ope      |
| Read Coil Status |                     |            | DIC      | 129                       |          |        |          | NI- Course |          |        |       | t        |

For the setting description of Modbus command, please refer to the "Modbus Command" section in the

#### Chapter5.4.1.

For the setting description of Property, please refer to <u>Chapter5.7</u>.

### 5.3.2 Modbus TCP Server Configuration

Double click on the SST-MQT-CFG icon ->GT100-MQ-IE ->Select Mode : Modbus TCP Server / Modbus

Master-Slave:

|                    |                  | <u>C</u> †  | 다         | 1      | 4        |           |           | 1      | Ģ     |   |     |
|--------------------|------------------|-------------|-----------|--------|----------|-----------|-----------|--------|-------|---|-----|
| New Save Open Ac   | ld Node Del Node | Add Cmd     | Del Cmd   | Upload | Download | AutoMap   | Conflict  | Export | Debug |   |     |
|                    | × Select Pr      | otocol      |           |        |          | Modbus 7  | CP Server |        |       |   |     |
| Wireless Internet  | Assign IP        | Mode        |           |        |          | Manually  | Assign    |        |       |   | Э   |
|                    | IP Addres        | ss          |           |        |          | 192.168.0 | 0.91      |        |       |   | C   |
| - Advanced Config  | Subnet M         | lask        |           |        |          | 255.255.2 | 255.0     |        |       |   | onf |
|                    | Default G        | ateway      |           |        |          | 192.168.0 | ).1       |        |       |   | 10  |
| Tonic1             | Check Un         | nit ID      |           |        |          | Disable   |           |        |       |   |     |
|                    | Unit ID (        | l~255)      |           |        |          | 1         |           |        |       |   |     |
| Topic2             | Response         | Timeout (3  | 00~60000r | ns)    |          | 1000      |           |        |       |   |     |
| Modbus TCP         | Delay bet        | ween Polls( | 0~2500ms) | )      |          | 10        |           |        |       |   | Pro |
| Coil Status        | Output M         | lode        |           |        |          | Change of | f Value   |        |       |   | pe  |
|                    | Scan Rate        | e(1~255)    |           |        |          | 10        |           |        |       |   | 4   |
|                    |                  |             |           |        |          |           |           |        |       |   |     |
| - 🖧 Input Register |                  |             |           |        |          |           |           |        |       |   |     |
| 🖃 💭 Subnet         |                  |             |           |        |          |           |           |        |       | — |     |
| ⊟                  |                  |             |           |        |          |           |           |        |       |   |     |

Select Protocol: Modbus TCP Server. At this time, the gateway acts as a Modbus TCP server to connect to the

Modbus TCP Client device.

For descriptions of other parameters, see Chapter 5.3.1.

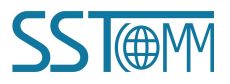

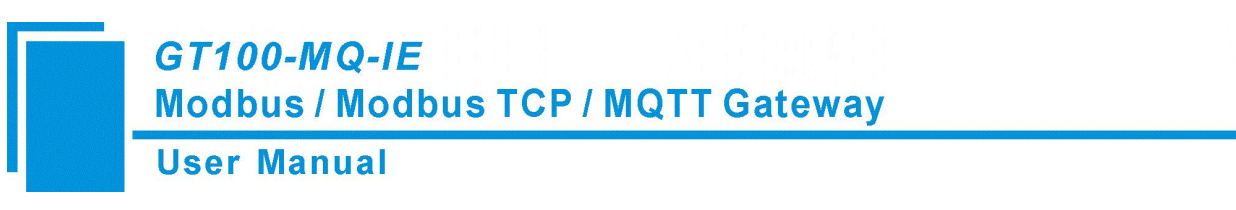

Select a Status/Register block to enter Modbus TCP server block configuration window.

|       |              |        |          |            | <u>C+1</u>   | <u>F</u> | <u>1</u> | .↓       | 88      |          | 1      | Ţ     |   |   |
|-------|--------------|--------|----------|------------|--------------|----------|----------|----------|---------|----------|--------|-------|---|---|
| New   | Save         | Open   | Add Node | Del Node   | Add Cmd      | Del Cmd  | Upload   | Download | AutoMap | Conflict | Export | Debug |   |   |
|       |              |        | × 1      | Coil Statu | s Starting A | ddress   |          |          | 0       |          |        |       | * | 1 |
| wi wi | reless inter | net    |          | Coil Statu | s Block Siz  | e        |          |          | 0       |          |        |       |   | 1 |
|       | NB-loT/el    | MTC    |          |            |              |          |          |          |         |          |        |       |   |   |
|       | Advanced     | Config |          |            |              |          |          |          |         |          |        |       |   |   |
|       | MQTT Top     | pic    |          |            |              |          |          |          |         |          |        |       |   |   |
|       | 🔏 Topic1     |        |          |            |              |          |          |          |         |          |        |       |   |   |
|       | 🔏 Topic2     |        |          | ~          |              |          |          |          | -       |          |        |       |   |   |
| 💭 Me  | odbus TCP    |        |          | -          |              |          |          |          |         |          |        |       | _ |   |
| 8     | Coil Status  |        |          |            |              |          |          |          |         |          |        |       |   |   |
| - 2   | Input Statu  | s      |          |            |              |          |          |          |         |          |        |       |   |   |
|       | TT-14- D.    | mistar |          | S          |              |          |          |          |         |          |        |       |   |   |
|       | noiding Ke   | PISICI |          |            |              |          |          |          |         |          |        |       |   |   |
| - 6   | Income Pagis | gister |          |            |              |          |          |          |         |          |        |       |   |   |

For the setting description of Status/Register block, please refer to Chapter5.4.2.

For the setting description of Property, please refer to Chapter 5.7.

### **5.4 Subnet Configuration**

|          |                                                               |             |          |            | <u>[+</u>                                 | <u>C</u>  | <u>1</u> | .↓       |           |          | 1      | Ţ     |   |       |
|----------|---------------------------------------------------------------|-------------|----------|------------|-------------------------------------------|-----------|----------|----------|-----------|----------|--------|-------|---|-------|
| New      | Save                                                          | Open        | Add Node | Del Node   | Add Cmd                                   | Del Cmd   | Upload   | Download | AutoMap   | Conflict | Export | Debug |   | _     |
| (m) 117  |                                                               |             | ×        | Select Pro | tocol                                     |           |          |          | Modbus N  | Aaster   |        |       | - |       |
| W        | reless Inter                                                  | net         |          | Baud Rate  |                                           |           |          |          | 19200     |          |        |       |   | 1     |
|          | NB-IoT/el                                                     | MTC         |          | Data Bits  |                                           |           |          |          | 8         |          |        |       |   | \$    |
|          | Advanced                                                      | Config      |          | Parity Che | ck                                        |           |          |          | None      |          |        |       |   | J III |
| <u> </u> | MQTT To                                                       | pic         |          | Stop Bits  |                                           |           |          |          | 1         |          |        |       |   | Q.    |
| L        | - Topic1                                                      |             |          | Slave Add  | ress                                      |           |          |          |           |          |        |       |   |       |
|          | P. Topic?                                                     |             |          | Transmiss  | on Mode                                   |           |          |          | RTU       |          |        |       |   |       |
| -        | an ropicz                                                     |             |          | Response   | Timeout(5-                                | ~60000ms) |          |          | 300       |          |        |       |   |       |
| M        | odbus ICP                                                     |             |          | Delay bet  | ween Polls(                               | 0~2500ms  | )        |          | 0         |          |        |       |   | 2     |
| Sul      | bnet                                                          |             |          | Output M   | ode                                       |           |          |          | Change of | Value    |        |       |   | Por 1 |
| 6.8      | Node-1                                                        |             |          | Output Cy  | cle(200~2                                 | 500ms)    |          |          |           |          |        |       |   | S     |
|          | Read C                                                        | oil Status  |          | Scan Rate  | (1~255)                                   |           |          |          | 10        |          |        |       |   |       |
|          | Read H                                                        | Iolding Rev | oisters  | Communi    | Communication Status Di                   |           |          |          |           |          |        |       |   |       |
|          |                                                               |             | gisters  | Time Inter | Time Interval between Sending Character ( |           |          |          |           |          |        |       |   |       |
|          | Force Single Coil Time Interval between Receiving Character 0 |             |          |            |                                           |           |          |          |           |          |        |       |   |       |
| 1        | Preset 1                                                      | Multiple R  | egisters | Response   | Timeout Pr                                | ocess     |          |          | Clear     |          |        |       |   |       |
| GP GP    | S                                                             |             |          | Retry Tim  | es                                        |           |          |          | 3         |          |        |       |   |       |

Select the "Subnet" in the left tree view to enter Modbus interface configuration window.

Select Protocol: The current protocol.

Baud Rate: Baud Rate of the serial interface. Supports 600, 1200, 2400, 4800, 9600, 19200, 38400, 57600,

115200.

Data Bits: The number of data bits of each byte.

Parity Check: Supports Odd, Even, None, Mark and Space.

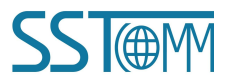

**User Manual** 

Stop Bits: 1 or 2.

Slave Address: It's invalid when selecting "Modbus Slave" protocol.

Transmission Mode: Modbus transmission mode. Supports RTU and ASCII.

**Response Timeout:** Time to wait for response from Modbus Slave after Modbus Master sends a command. Range: 5~60000ms. Invalid for "Modbus Slave" protocol.

**Delay between Polls:** Delay time before Modbus master send a new command after the previous command is sent and Modbus slave gives correct response or response times out. Range: 0~2500ms. The actual polling delay time is the multiples of 10. If the input value is 9, the actual polling delay time is 0ms; if the input value is 15, the actual polling delay time is 10ms. Invalid for "Modbus Slave" protocol.

Output Mode: Three options: Cyclic, Forbidden, Change of Value. Invalid for "Modbus Slave" protocol.

Cyclic: The write command will be sent periodically.

Forbidden: The write command won't be sent.

Change of Value: When the output data change, the write command will be sent.

**Output Cycle:** The cycle time to send write command. Range: 200~2500ms. Invalid for "Modbus Slave" protocol.

**Scan Rate:** The ratio of fast-scan command to slow-scan command. If the value is set to 10, a slow-scan command will be sent once every ten fast-scan commands are sent. Invalid for "Modbus Slave" protocol.

**Communication Status:** Unused. Modbus command status. It's off by default and can't be modified. The first few bytes indicate the Modbus command status. Bit0 of Byte1 represents the first command and Bit1 of Byte2 represents the tenth command...

The initial value is 0. When the communication is normal, the value is 1.

Time Interval between Sending Character: Unused. Every byte will be sent at this interval.

**Time Interval between Receiving Character:** Unused. The interval determines when to stop receiving a frame of data.

**Response Timeout Process:** When the gateway doesn't receive the response within the time set in "Response Timeout". "Modbus slave" protocol is not supported.

Clear: Sets the response data in the input buffer to zero.

Hold: The data in the input buffer remains the same.

# *GT100-MQ-IE* Modbus / Modbus TCP / MQTT Gateway User Manual

**Retry Times:** The number of retries to send the command when response error. Range: 2~254. The default value is 3. "Modbus slave" protocol is not supported.

## **5.4.1 Modbus Master Interface configuration**

When the running mode is "Modbus TCP Server / Modbus Master-Slave" or "Modbus TCP Client / Modbus

Master", the GT100-MQ-IE enables the Modbus RTU/ASCII master interface.

Refer to <u>Chapter 5.4</u> for parameter description on Modbus Master interface.

### 1. Node

The Configuration view supports three types of operation: Edit Menu, Edit Toolbar and Right click edit Menu.

- Add node: Select the "Subnet" and add a new node. A new node named "Node-X" will be added under the Subnet. The maximum number of nodes is 100.
- (2) Delete node: When deleting a node, all commands under the node will be deleted.
- (3) Copy node: Select an existing node and copy the node. The commands under the node will be copied at the same time.
- (4) Paste node: Select the Subnet or an existing node and paste the node. The pasted node has the same parameters with the copied node.

The node is the Modbus slave address, ranging from 0 to 247. The node interface is displayed as follows:

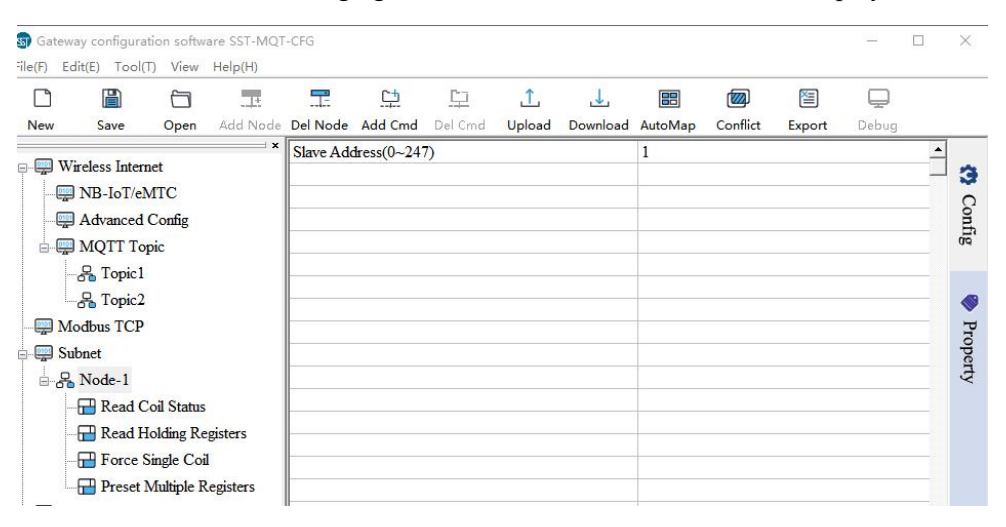

### 2. Modbus Command

The Configuration view supports three types of operation: Edit Menu, Edit Toolbar and Right click edit Menu.

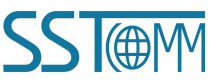

# *GT100-MQ-IE* Modbus / Modbus TCP / MQTT Gateway User Manual

- (1) Add command: Select a node and add a command. The maximum command number is 100.
- (2) Delete command: Select a command and then delete it.

It supports the commands: 01, 02, 03, 04, 05, 06, 15 and 16. Double click the command to select the command.

| 01 Rea  | d Coil Status          |
|---------|------------------------|
| 2 Rea   | d Input Status         |
| 3 Rea   | d Holding Registers    |
| 04 Rea  | d Input Registers      |
| 05 For  | ce Single Coil         |
| 06 Pres | set Single Register    |
| 15 For  | ce Multiple Coils      |
| 16 Pres | set Multiple Registers |
|         |                        |

The command interface is displayed as follows:

Note: For the setting description of Property, please refer to Chapter5.7.

|                          | a sector        |               |        | .↓       |           |          |        | Ļ     |   |       |
|--------------------------|-----------------|---------------|--------|----------|-----------|----------|--------|-------|---|-------|
| ew Save Open Add         | ode Del Node Ad | d Cmd Del Cmd | Upload | Download | AutoMap   | Conflict | Export | Debug |   |       |
|                          | Slave Address   | s(0~247)      |        |          | 1         |          |        |       |   |       |
| Wireless Internet        | Function Cod    | e             |        |          | 16        |          |        |       | - | :     |
| B-IoT/eMTC               | Starting Addr   | ess           |        |          | 0         |          |        |       |   | \$    |
| Advanced Config          | Number of Da    | ata           |        |          | 16        |          |        |       |   |       |
| MQTT Topic               | Mapping Add     | ress(HEX)     |        |          | 4001H     |          |        |       |   | a.    |
|                          | Bit Offset(0~   | 7)            |        |          |           |          |        |       |   |       |
| P. Topic?                | Number of By    | rtes          |        |          | 32        |          |        |       |   |       |
| Topicz                   | Mapping Met     | hođ           |        |          | Full Word |          |        |       |   |       |
| Modbus ICP               | Type of Chec    | c             |        |          | CRC       |          |        |       |   | 5     |
| Subnet                   | Type of Scan    |               |        |          | Fast Scan |          |        |       |   | Por 1 |
| B-B Node-1               | Byte Swap       |               |        |          | No Swap   |          |        |       |   | S     |
| Read Coil Status         |                 |               |        |          |           |          |        |       |   |       |
|                          |                 |               |        |          |           |          |        |       |   |       |
|                          |                 |               |        |          |           |          |        |       |   |       |
| Force Single Coll        |                 |               |        |          |           |          |        |       |   |       |
| Preset Multiple Register |                 |               |        |          |           |          |        |       |   |       |

Slave Address: Modbus Slave address.

Function Code: Modbus Function Code.

Starting Address: The starting address of status or register. Range: 0~65535.

Note: This address refers to the protocol address. When the user enters the PLC address, there will be a pop-up window asking for confirmation. Click "OK" to convert the input address into a protocol address. Click "Cancel" to refuse the converting.

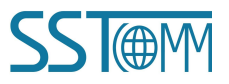

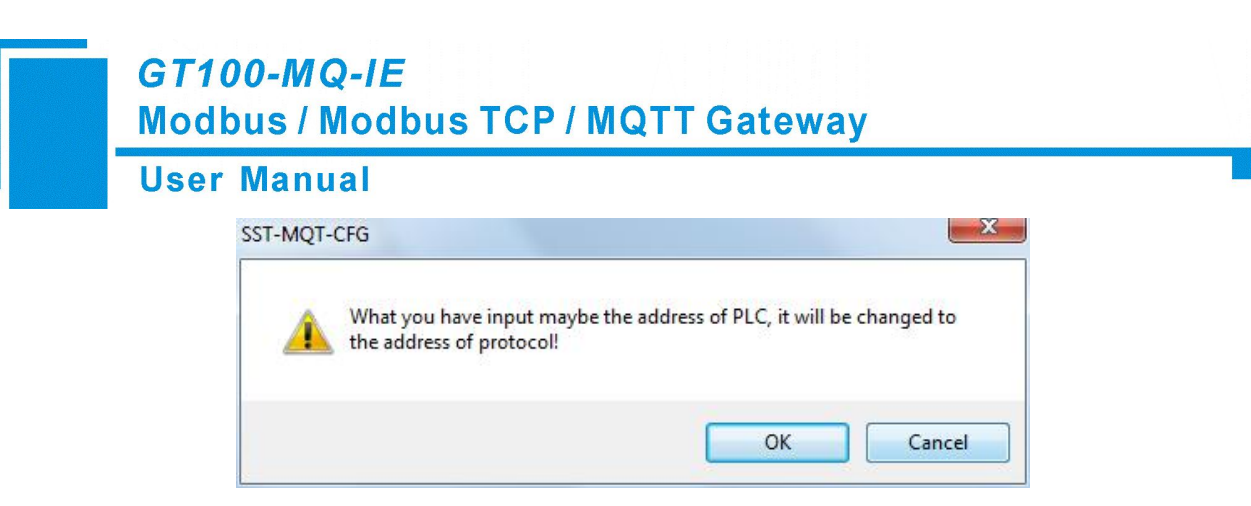

Examples of PLC addresses and corresponding protocol addresses.

| Block            | PLC Address | Protocol Address |
|------------------|-------------|------------------|
| Coil Status      | 00001~00010 | 00000~00009      |
| Input Status     | 10001~10010 | 00000~00009      |
| Holding Register | 40001~40010 | 00000~00009      |
| Input Register   | 30001~30010 | 00000~00009      |

Number of Data: The number of data(registers or coils or status). The range is 1~122 (Modbus function code

3,4,16) or 1~244 (Modbus function code 1,2,15).

Mapping Address (HEX): The starting address of data in the buffer.

Read command: 0x0000~0x01FF.

Write command: 0x4000~0x41FF.

When users want to exchange the data between slave devices, the write command can be mapping in 0x0000  $\sim$ 

0x01FF.

**Bit Offset (0-7):** When reading/writing a coil or reading input status, its value will be mapped into bits of input or output buffer.

Number of Bytes: The number of the data bytes.

Mapping Method: Unused. Support only full-word mapping now. When reading or writing a register, you can

map a full word into the buffer, or only map MS/LS byte into the buffer.

Type of Check: Data communication error check.

Type of Scan: Every Modbus command can be set to fast scan or slow scan. The gateway will send Modbus

command according to the Scan Rate. Scan Rate is the ratio of fast-scan command to slow-scan command.

**Byte Swap:** There are three modes of Byte Swap: No Swap, Two Bytes Swap and Four Bytes Swap. It's valid for registers.

Two Bytes Swap: The high and low bytes of 2 bytes (one register) are exchanged, e.g. 0x1234 to 0x3412.

Four Bytes Swap: The first two bytes are exchanged with the last two bytes, e.g. 0x12345678 to 0x78563412.

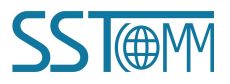

**User Manual** 

### 5.4.2 Modbus Slave Interface Configuration

When the running mode is "Modbus TCP Server / Modbus Master-Slave", the GT100-MQ-IE enables the Modbus

RTU/ASCII slave interface.

Refer to <u>Chapter 5.4</u> for parameter description on Modbus Slave interface.

Select a Status/Register block to enter Modbus slave block configuration window.

| Gateward Gateward | ay configurat<br>lit(E) Tool(T                                              | ion softwa<br>) View(V     | are SST-MQ1<br>) Help(H) | -CFG                     |                               |               |          |          |         |          |        |       | ×          |
|----------------------------------------------------------------------------------------------------|-----------------------------------------------------------------------------|----------------------------|--------------------------|--------------------------|-------------------------------|---------------|----------|----------|---------|----------|--------|-------|------------|
|                                                                                                    |                                                                             | 0                          |                          | æ                        | <u>r+</u>                     | <u>L</u>      | <u>1</u> | .↓       |         |          |        | Ģ     |            |
| New                                                                                                    | Save                                                                        | Open                       | Add Node                 | Del Node                 | Add Cmd                       | Del Cmd       | Upload   | Download | AutoMap | Conflict | Export | Debug |            |
| - 😨 Wi                                                                                                    | reless Intern<br>NB-IoT/eM<br>Advanced (<br>MQTT Top                        | et<br>ITC<br>Config<br>pic | ×                        | Coil State<br>Coil State | is Starting A<br>is Block Siz | uddress<br>ie |          |          | 0       |          |        |       | <br>Config |
| ₽-₩ Ma                                                                                                    | Topic1<br>Topic2<br>odbus TCP<br>Coil Status<br>Input Status<br>Holding Reg | s                          |                          |                          |                               |               |          |          |         |          |        |       | Property   |
|                                                                                                    | Coil Status<br>Input Status<br>Holding Reg<br>Input Regist                  | ter<br>gister<br>ter       |                          |                          |                               |               |          |          |         |          |        |       |            |

**Coil/Input Status Starting Address:** The start address of 0/1XXXX area. The range is 0~65535, the default is 0. **Coil/Input Status Block Size:** The block size of the 0/1XXXX area. The range is 0~512, and the default is 0. **Holding/Input Register Starting Address:** The start address of the 4/3XXXX area. The range is 0~65535, and the default is 0.

Holding/Input Register Block Size: The block size of the 4/3XXXX area. The range is 0~256, and the default is

0.

For the setting description of Property, please refer to Chapter5.7.

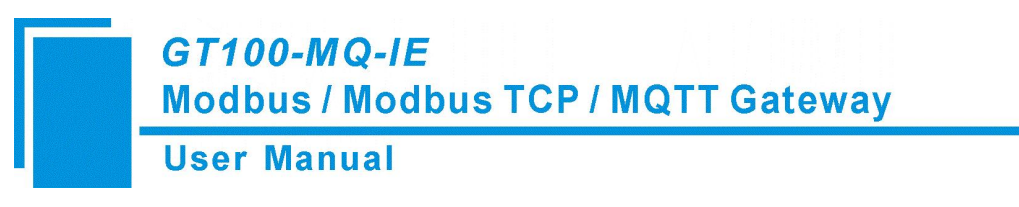

### 5.5 GPS

Select the "GPS" in the left tree view to enter the GPS configuration window.

| File(F) Ec | dit(E) Tool(   | T) View | Help(H)  |            |            |         |        |          |         | 101      |        |       |      |
|------------|----------------|---------|----------|------------|------------|---------|--------|----------|---------|----------|--------|-------|------|
|            |                |         |          | -15        | <u>C</u>   | 므       | 1      | 4        | 88      |          | 1      |       |      |
| New        | Save           | Open    | Add Node | Del Node   | Add Cmd    | Del Cmd | Upload | Download | AutoMap | Conflict | Export | Debug |      |
| -          |                |         | ×        | GPS Topi   | с          |         |        |          |         |          |        |       |      |
| e 📮 W      | ireless Intern | net     |          | GPS Opti   | ons        |         |        |          | Disable |          |        |       | Э    |
|            | NB-IoT/el      | MTC     |          | Locating ( | Cycle (Hou | rs)     |        |          | 3       |          |        |       | 0    |
|            | Advanced       | Config  |          |            |            |         |        |          |         |          |        |       | onfi |
| ÷          | MQTT To        | pic     |          |            |            |         |        |          |         |          |        |       | 00   |
|            | Sa Topic1      |         |          |            |            |         |        |          |         |          |        |       |      |
|            | Sa Topic2      |         |          |            |            |         |        |          |         |          |        |       |      |
| M          | odbus TCP      |         |          |            |            |         |        |          |         |          |        |       | P    |
| Su         | hnet           |         |          |            |            |         |        |          |         |          |        |       | rop  |
|            | Node 1         |         |          |            |            |         |        |          |         |          |        |       | erty |
| ±          | Node-1         |         |          |            |            |         |        |          |         |          |        |       | -    |
| GI GI      | PS             |         |          |            |            |         |        |          |         |          |        |       |      |

GPS Topic: Only "Publish" topic can be selected.

GPS Options: Two options: Disable, Cyclic.

This function is influenced by network quality. The data transmission may be slowed down when locating the

device. It suggests to locate the device once at boot or set a large locating cycle.

Locating Cycle (Hours): The cycle time when locating the device. It's valid when the GPS Location Mode is

"Cyclic". Range: 1~1000h. The default value is 3h.

Note: The GPS positioning data sent by the device is WGS-84 coordinate system data.

### **5.6 Tool**

The "Tool" option on the menu bar contains the following functions:

- Upload Config
- Download Config
- Confilict Detection
- Export Excel
- AutoMap
- Traffic Forecast
- Remote Update Server File

*GT100-MQ-IE* Modbus / Modbus TCP / MQTT Gateway User Manual

### 5.6.1 Upload Config and Download Config

### 1. Search Device

Click "Upload" or "Download" to open the search window. It will automatically search the available devices once after opening the search window.

| No.<br>1 | Device<br>Modbus TCP C / | e<br>Modbus M | IP Addres | s M.4     | AC Address | Version<br>3.0 | Status<br>Allows remote configuration |
|----------|--------------------------|---------------|-----------|-----------|------------|----------------|---------------------------------------|
|          |                          |               |           |           |            |                |                                       |
|          | Login                    | Position      |           | IP Search |            | Refresh        | Cancel                                |

Login: Select the device and click "Login" to upload / download the configuration.

Position: Select the device and click "Position", the ENS indicator on the selected gateway will turn red.

**IP Search:** Search the device in specific IP address and port.

| Search by fixed | d IP               | × |
|-----------------|--------------------|---|
| IP :            | 192 . 168 . 0 . 10 |   |
| Port :          | 18801              |   |
| 0               | OK. Close          |   |

Refresh: Search the device again.

Cancel: Close the search window.

If the gateway cannot be searched, please refer to the "Notes" section of Chapter 4.2.

### 2. Upload

Select "Upload" to upload the gateway configuration information from the device to the software.

When uploading the configuration from the gateway to the software, the pop-up window is as below:

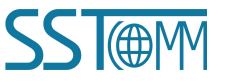

| User Manual                      |   |                        |
|----------------------------------|---|------------------------|
| Jpload Config                    | × | Upload Config          |
| Click to upload the conguration. |   | Uploaded successfully! |

### 3. Download

Select "Download" to download the configured gateway information to the gateway device.

When downloading the configuration to the gateway, the pop-up window is as below:

| Click to download the configuration. | Downloading the configuration is successful! |
|--------------------------------------|----------------------------------------------|
|                                      | $\rightarrow$                                |
| Download                             | Download Cancel                              |

Click "Cancel" and the pop-up window will ask for remote restart. The new configuration is effective after

restarting. Click "OK" to restart the gateway. Click "Cancel" to refuse to restart.

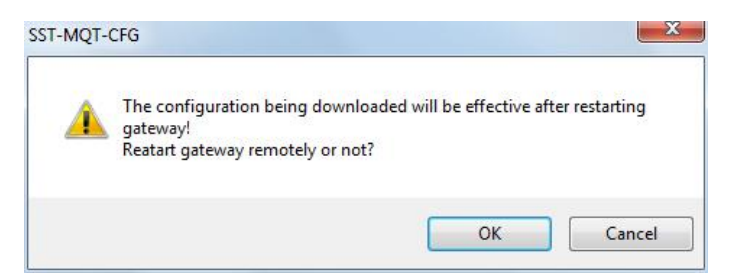

Note: If Modbus TCP Assign IP Mode is set to DHCP, the following dialog box is displayed.

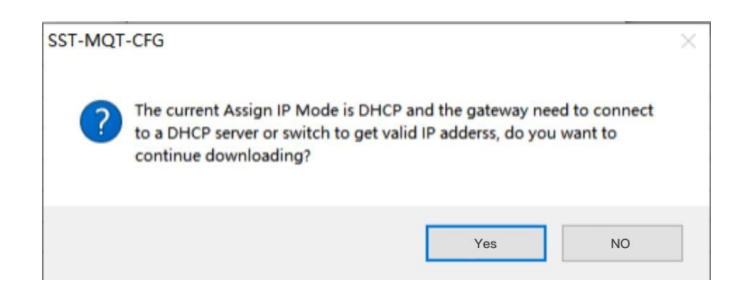

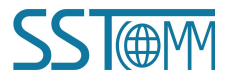

## GT100-MQ-IE Modbus / Modbus TCP / MQTT Gateway User Manual

# 5.6.2 AutoMap

Click "AutoMap" to automatically calculate the non-conflicting mapped memory address for each command.

### 5.6.3 Confilict Detection

To detect whether there are address conflicts in the mapping buffer. The configuration cannot be downloaded to

the gateway if there are conflicts. This function is used for Modbus commands.

The mapping buffer is divided into input area and output area.

Input area address is from 0x0000 to 0x3FFF.

Output area address is from 0x4000 to 0x7FFF.

Each square represents a byte. The colors indicate the status of the address.

Green: No conflict of read commands in input area.

Yellow: The write commands are used to exchange data between slave devices and there is no conflict.

Blue: No conflict of write commands in output area.

Red: Address conflicts.

White: None data is mapped in this address.

(1) Modbus TCP Server / Modbus Master-Slave

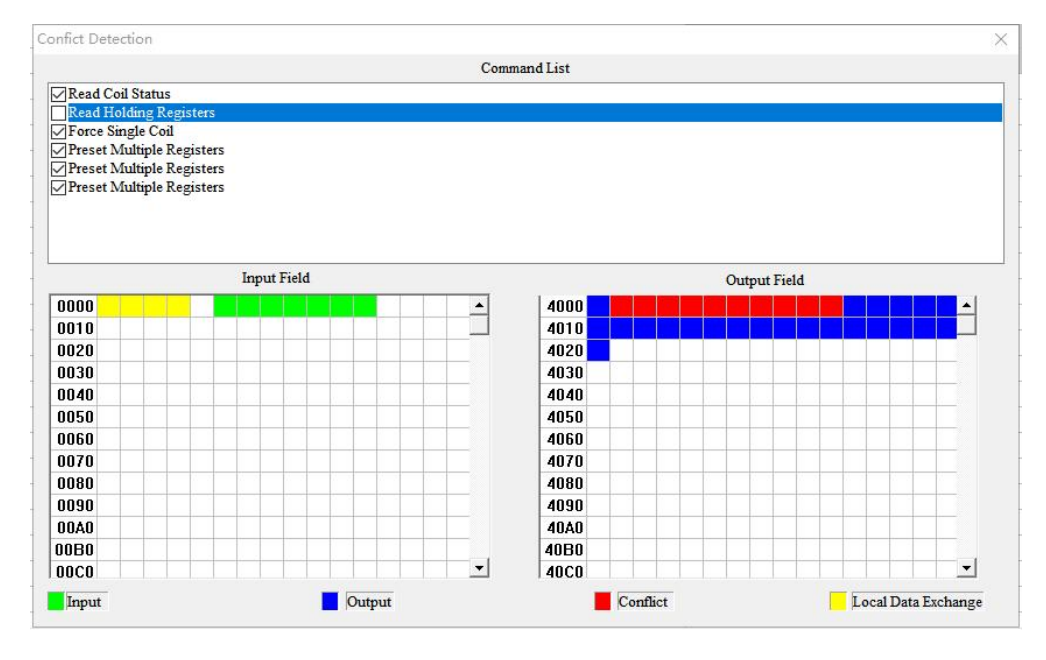

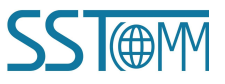

### **User Manual**

#### (2) Modbus TCP Client / Modbus Master

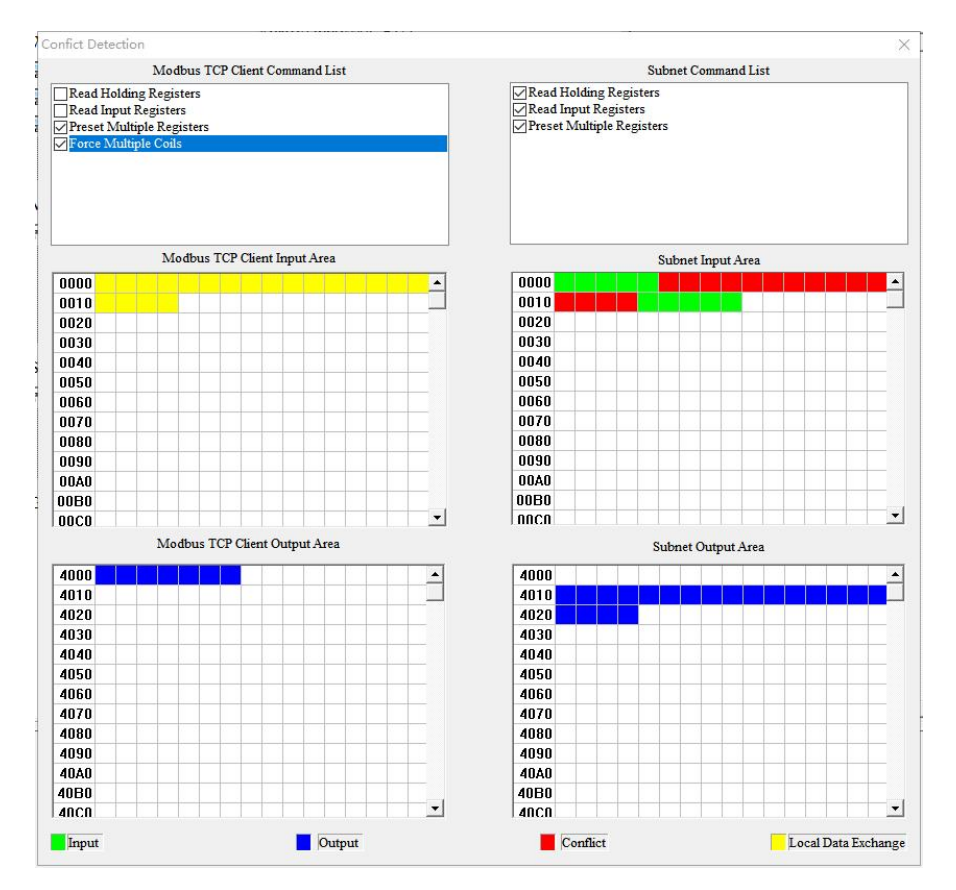

## 5.6.4 Export Excel

Excel documents help users examine the configuration. Save the configuration as excel document and choose the right path.

## **5.6.5 Traffic Forecast**

The Traffic Forecast function is to calculate the data traffic within 1 month (30 days).

Select "Tool" >> "Traffic Forecast" to open the calculate window.

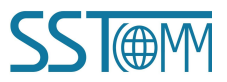

| <i>GT100-MQ-IE</i><br>Modbus / Modbus TCP / MQTT Gateway                                                                                                    |   |  |  |  |  |  |  |  |  |  |
|----------------------------------------------------------------------------------------------------|---|--|--|--|--|--|--|--|--|--|
| User Manual                                                                                                    |   |  |  |  |  |  |  |  |  |  |
| Traffic Forecast                                                                                                    | ( |  |  |  |  |  |  |  |  |  |
| Data Update Cycle(s):       Calculation         Note: The data update cycle is the cycle time when the gateway publish/subscribe messages and it depends on the publish mode and filed devices data update cycle. The value should be an integer in 0~21600. The result is for reference.         Data Traffic:       0M/ month         Recommended Data Traffic:       0M/ month         Close       Close |   |  |  |  |  |  |  |  |  |  |

**Data Update Cycle(s):** It's the cycle time when the gateway publish/subscribe messages. It depends on the Publish Mode and field devices data update cycle. The value should be an integer in 0~21600. When the Publish Mode is "Cyclic", the Data Update Cycle is the Sending Cycle time.

Data Traffic: The expected data traffic in 1 month.

Recommended Data Traffic: The recommended data plan.

Note: The result is for reference.

### 5.6.6 Remote Update Server File

Support exporting remote update files.

When remote update configuration is needed, you can click "Remote Update Server File" to export and send to relevant personnel to operate on a proprietary platform.

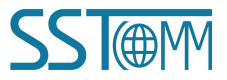

**User Manual** 

### **5.7 Property Operations**

### 5.7.1 Property Configuration

#### Click "Property" in the right bar to enter the property window.

| New                    | Bave Save | Open (     | LE<br>Add Node             | Del Node Ad | 다<br>dd Cmd          | Del Cmd   | 1<br>Upload | <br>Download | AutoMap | Conflict     | Export      | Debug        |   |
|------------------------|-----------|------------|----------------------------|-------------|----------------------|-----------|-------------|--------------|---------|--------------|-------------|--------------|---|
| _                      | . 10 . 21 | <i></i>    | ×                          | Topic Name  | /                    | Data Type |             | Property Na  | me Re   | gister Count | Star        | ting Address | • |
| Wireless Internet      |           |            |                            | Topic1      |                      | BOOL      | 8           | BI1          | 1       |              | 0           |              |   |
| - PIOT/eMTC            |           |            | Topic1                     |             | BOOL                 |           | BI2 1       |              |         | 1            | 1           |              |   |
|                        | Advanced  | Config     |                            | Topic1      |                      | BOOL      |             | BI3          | 1       |              | 2           |              |   |
| MQTT Topic<br>         |           |            | Topic1<br>Topic1<br>Topic1 |             | BOOL                 |           | BI4 1       |              |         | 3            | 3<br>4<br>5 |              |   |
|                        |           |            |                            |             | BOOL BI5<br>BOOL BI6 | BI5       | BI5 1       |              | 4       |              |             |              |   |
|                        |           |            |                            |             |                      | 1         | 1           | 5            |         |              |             |              |   |
|                        |           |            | Topic 1                    |             | BOOL                 |           | BI7         | 1            |         | 6            |             |              |   |
|                        |           |            | Topic1                     |             | BOOL                 |           | BI8         | 1            |         | 7            |             |              |   |
| - 💭 Subnet To          |           |            | Topic1                     |             | BOOL                 |           | BI9         | 1            |         | 8            |             |              |   |
| □ 🔓 Node-1             |           |            | Topic1                     |             | BOOL                 |           | BI10        | 1            |         | 9            |             |              |   |
| Read Coil Status       |           |            | Topic 1                    |             | BOOL                 |           | BI11        | 1            |         | 10           |             |              |   |
| Read Holding Registers |           | Topic1     |                            | BOOL        | BI12                 | 1         | 1           |              | 11      |              |             |              |   |
|                        |           | EISICI S   | Topic1                     |             | BOOL                 | BI13      | 1           |              | 12      | 2            |             |              |   |
|                        | Horce :   | single Coi |                            | Topic1      |                      | BOOL      |             | BI14 1       |         | 13           |             |              |   |
| La                     | Preset    | Multiple R | egisters                   | Topic 1     |                      | BOOL      |             | BI15         | 1       |              | 14          |              |   |
| 👰 GP                   | S         |            |                            | Topic1      |                      | BOOL      |             | BI16         | 1       |              | 15          |              |   |

Topic Name: Select the topic for properties.

#### Data Type:

For command 1, 2, 5 and 15: The data type can be BOOL.

For command 3, 4, 6 and 16:

When using 1 register, the data type can be UINT/INT16.

When using 2 registers, the data type can be UINT32/INT32/Float/UINT32V/INT32V/FloatV.

When using 4 registers, the data type can be UINT64/INT64/Double/UINT64V/INT64V/DoubleV.

"V" refers to exchange of the bytes.

For example: Float 12.56 corresponds to HEX F5 C3 41 48. FloatV 12.56 corresponds to HEX 41 48 F5 C3.

Double 3.38 corresponds to HEX D7 0A 70 A3 0A 3D 40 0B. DoubleV 3.38 corresponds to 40 0B 0A 3D 70 A3

D7 0A.

Property Name: The property can be named automatically in orders or as custom names.

Copy Property Name: Click the right mouse button on any command option, and then select copy property

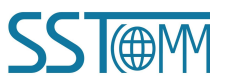

### **User Manual**

name selection. Click the left mouse button, and fill in the start and end numbers of the properties to be

copied in the prompt box.

| SST-MQT-CFG    | ×      |
|----------------|--------|
| Start number 1 |        |
| End number 1   |        |
| OK             | Cancel |

Paste Property Name: Click the right mouse button on any command option, then select paste property name selection, fill in the prompt box to paste attribute name start number and end number to complete the paste attribute name.

Copy scope = Paste scope.

Copy scope > Paste scope, modifications are subject to pasting.

Copy scope < Paste scope, modifications are subject to copying.

**Register Count:** The number of the register.

Starting Address: The starting address of data.

### 5.7.2 Name Properties in Order

Select "Tool" >> "Name Properties in Order" to use this function.

The "Name Properties in Order" function is to automatically sort the properties of one topic and name them in order, with no conflict.

### 5.7.3 Properties Name Conflict Detection

Select "Tool" >> "Properties Name Conflict Detection" to use this function.

The "Properties Name Conflict Detection" function is to automatically detect whether there are repeated property names in the same Topic and pop up the prompt.

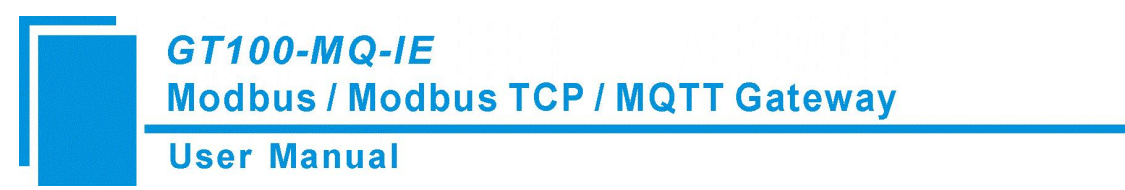

# **6** Working Principle

## **6.1 Connection Process**

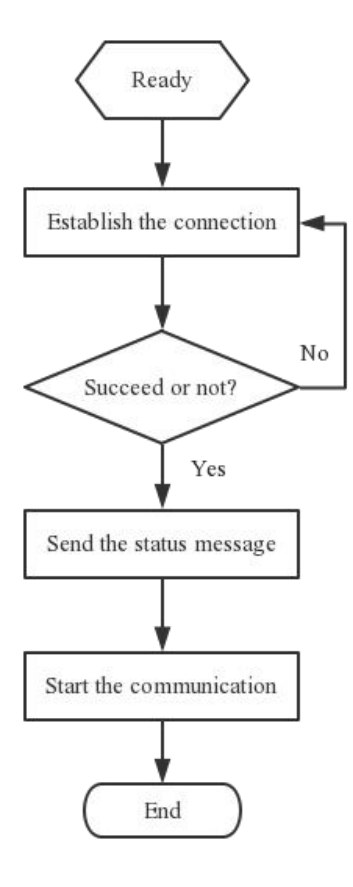

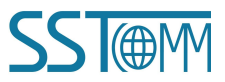

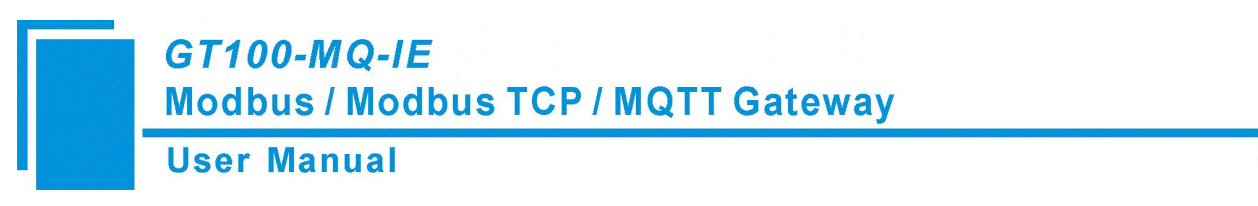

## 6.2 Data Exchange

The GT100-MQ-IE is able to connect Modbus RTU/ASCII and Modbus TCP devices to MQTT Servers, such as

Amazon AWS IoT, Microsoft Azure IoT and customized Servers.

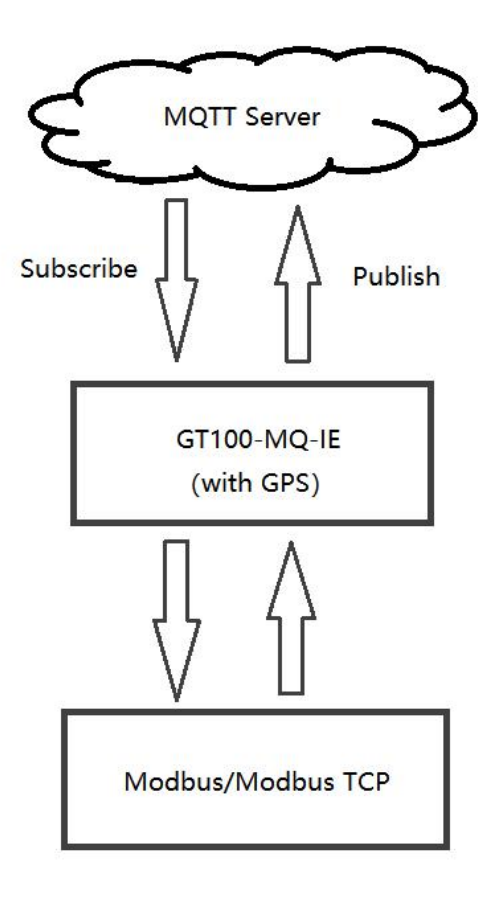

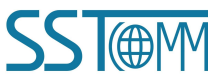

**User Manual** 

# **Appendix A: MQTT Message Format**

### A.1 Default Format

### A.1.1 Publish Message

Note: "//" indicates the comments part.

### **Property type:**

```
GPS:
        //Global Positioning System
{
    "version":
                  "1.1.1.0",
    "GPS":{
    "Latitude":
                  31.057020,
    "Longitude": 121.189590
    }
}
```

#### **Read Coil Status / Input Status:**

{

}

{

```
"version":
                   "1.1.1.0",
                                      //Version information
    "time": "19/03/07,17:04:07",
                                      //Time stamp
     "properties":{
    //When publishing messages in property type, the GT100-MQ-IE can publish 8 properties at most in one
    message. If more than 8 properties need to be transmitted, the GT100-MQ-IE will publish multiple messages
    of 8 or less properties.
    "BI3":
              false,
     "BI4":
              true,
    "BI5":
              false,
    "BI6":
              false
     }
Read Holding Register / Input Register:
```

```
"version":
              "1.1.1.0",
"time": "19/03/07,17:10:03",
"properties":{
```

```
GT100-MQ-IE
          Modbus / Modbus TCP / MQTT Gateway
          User Manual
    "AI2":
           999999.500000,
                           //The data type (for example, Float) consists with the property configuration
    "AI3":
           888888.500000,
   "AI4":
           777777.500000,
   "AI5":
           666666.500000
    }
}
Register / Data only type:
GPS:
{
```

```
"version": "1.1.1.0",
"type": "GPS",
"Latitude": 31.057243,
"Longitude": 121.188759
```

### }

**Modbus Master:** 

Read Coil Status/Read Input Status:

#### Example (Read Coil Status):

```
{
```

}

```
"version":
              "1.1.1.0",
"type": "MODBUS MASTER",
"slave id":
              1,
                             //The slave address of the field device
"fc": 1.
                            //Modbus function code
" addr ": 0,
                            //Modbus coil/register starting address, starting form 0
"npoint": 2,
                            //The number in data
"data":
        "42,81",
                             //The data type consists with that in Modbus protocol
"time": "19/02/27,16:05:14"//Time stamp. If disable, the message will not contain this line.
```

### Read Holding Register/Read Input Register:

#### Example (Read Holding Register):

```
{
    "version": "1.1.1.0",
    "type": "MODBUS_MASTER",
    "slave id": 1,
    "fc": 3,
    " addr ": 0,
    "npoint":32,
    "data":"11,11,00,00,33,33,00,00,55,55,00,00,77,77,00,00,99,99,00,00,11,11,00,00,13,13,00,00,15,15,00,00"
}
```

**User Manual** 

#### Modbus Slave / Modbus TCP Server:

#### **Coil Status:**

#### When only one coil' status changes:

{

"version": "1.1.1.0",
"type": "MODBUS\_TCP\_SLAVE",
"block": 0, //Modbus Block. For example, "0" indicates the Coil Status block.
" addr ": 2, //Modbus status/register starting address, starting form 0
"npoint": 1,
"data": "FF", //00 or FF indicates 0 or 1.
"time": "19/02/27,16:13:40"

}

#### When multiple coils' status change:

#### Example 1:

```
{
    "version": "1.1.1.0",
    "type": "MODBUS_TCP_SLAVE",
    "block": 1,
    " addr ": 3, //Modbus coil/register starting address, starting form 0
    "npoint": 2,
    //In this example, the 4th and 5th bits of the 1st byte are the two coils' statue.
    "data": "18", //It's HEX data.
    "time": "19/02/27,16:23:35"
```

}

#### Example 2:

#### {

```
"version": "1.1.1.0",
"type": "MODBUS_TCP_SLAVE",
"block": 0,
" addr ": 6, //Modbus coil/register starting address, starting form 0
"npoint": 4,
//In this example, the 1st bit of the 1st byte, the 7th and 8th bits of the 2nd byte is the three coils' status.
"data": "c0,03",
"time": "19/02/27,16:35:01"
```

}

#### **Holding Register:**

#### **Example:**

```
GT100-MQ-IE
Modbus / Modbus TCP / MQTT Gateway
User Manual
{
    "version": "1.1.1.0",
    "type": "MODBUS_TCP_SLAVE",
    "block": 4,
    "addr ": 1,
    "npoint": 4,
    "data": "11,22,33,44",
    "time": "19/02/27,16:48:39"
```

```
}
```

### A.1.2 Subscribe Message

Note: "//" indicates the comments part.

### Property type: (Up to 8 properties can be changed at one time)

#### Modbus Master/Slave / Modbus TCP Server

#### **Change Coil/Input Status:**

```
{
    "properties": {
    "BO3": false,
    "BO4": true,
    "BO5": false
    }
}
Change Holding/Input Register:
{
    "roperties": {
        "AO3": 123.5,
        "AO4": 321.5,
        "AO5": 555.6
    }
}
```

### **Register / Data Only Type:**

### Modbus Master:

### Force Single Coil:

```
{
    "type": "MODBUS_MASTER",
    "slave id": 1,
    "fc": 5, //Modbus function code
```

### **User Manual**

" addr ": 0, "npoint": 1, //00 or FF indicates 0 or 1. "data": "FF"

```
}
```

{

### Force Multiple Coils:

```
"type": "MODBUS_MASTER",

"slave id": 1,

"fc": 15, //Modbus function code

" addr ": 0,

"npoint": 2,

//The data contains multiple coils' status.

"data": "ff,aa"
```

}

### **Preset Single Register:**

```
{
```

```
"type": "MODBUS_MASTER",
"slave id": 1,
"fc": 6,
" addr ": 0,
"npoint": 2,
"data": "aa,bb"
```

```
}
```

### Preset Multiple Registers:

{

Modbus Slave / Modbus TCP Server

}

# Change single input status bit:

```
{
    "type": "MODBUS_SLAVE",
    "block": 1, //Modbus Block. "1" indicates the Input Status block.
    "addr ": 0,
```

**User Manual** 

"npoint": 1, "data": "FF"

}

#### Change multiple input status bits:

```
{
```

"type": "MODBUS\_SLAVE", "block": 1, "addr": 0, "npoint": 8, //In this example, 8 bits are sent in a byte. "data": "aa"

}

### **Change Input Register:**

```
{
    "type": "MODBUS_SLAVE ",
    "block": 3,
    "addr": 1,
    "npoint": 12,
    "data": "02,22,03,33,04,44,05,55,06,66,07,77"
}
```

## A.2 Custom Message Format

```
{
   "timestamp": |TIMESTAMP|,
   "values": {
        |#each VALUES|
        "name": "|PROPERTIESNAME|", "v": |VALUE||#unless @last|,|/unless|
        |/each|
   }
}
```

### (1) Variable description

|PROPERTIESNAME|: Property Name. For example, AI1.

|VALUE|: The value of the property.

|TIMESTAMP|: The time when the property was read.

#### (2) Grammar

**User Manual** 

|#each VALUES|

|PROPERTIESNAME|, |VALUE|, |TIMESTAMP|,

|/each|

The "each" is to generate text for each property. Users just need to edit one single property template between

"|#each VALUES|" and "|/each|" and it will be copied to every property. Up to 8 properties can be published in one

message.

#### **Template example:**

{

```
|#each VALUES|

"|PROPERTIESNAME|_value": |VALUE|,

"|PROPERTIESNAME|_timestamp": |TIMESTAMP|,

|/each|
```

}

{

}

### Message example:

```
"AI1_value": 23,
"AI1_timestamp": 1456150184825,
"AI2_value": 17,
"AI2_timestamp": 1456150184984,
...
```

### (3) Additional grammar description:

|#unless @last|,|/unless|

This line means "Must insert a comma at the end of each line, unless it's the last line". It cancels the comma in the last line. If users regard the comma in the last line as a syntax error, the template must contain this line.

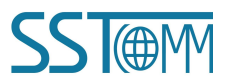

**User Manual** 

# **Appendix B: Change Product Firmware Mode**

The GT100-MQ-IE integrates two Firmware modes A and B, switched by downloading the BIN file.

#### **Preparation:**

Tools: Web browser

Connect cables: Network cable

Bin file: Please go to the installation directory of the configuration software SST-MQT-CFG to obtain the bin file.

 $\diamond$  Path example:

C:\Program Files\SST Automation\SST-MQT-CFG V4.0.4\gt100-mq-ie-bin

 $\diamond$  Bin file example:

Modbus TCP C -Modbus M (GT100-MQ-IE-A)-F3.0.2.0.bin

Modbus TCP S-Modbus MS (GT100-MQ-IE-B)-F3.0.3.1.bin

#### See the following for specific operation steps.

- 1. Change the IP address of PC as fixed 192.168.0.xxx.
- 2. Hold the button on the GT100-MQ-IE and power it on. The ENS and TX / RX LED will blink green, that indicates the GT100-MQ-IE is ready to update the firmware. Then release the button.
- 3. Enter 192.168.0.10 in your web browser to enter SST Automation Product Firmware Update Platform. Login with the following information:

Username: user

Password: sstautomation

| <i>GT100-MQ-IE</i><br>Modbus / Modbus TCP / MQTT Gateway                         |  |  |  |  |  |  |  |
|----------------------------------------------------------------------------------|--|--|--|--|--|--|--|
| User Manual                                                                      |  |  |  |  |  |  |  |
| SST Automation<br>Product Firmware Update Platform<br>Usemame: user<br>Password: |  |  |  |  |  |  |  |

4. Click "Browse..." to select a Bin file. The Bin files are located in the installation path of the SST-MQT-CFG software.

| SST Automation                            |
|-------------------------------------------|
| Product Firmware Update Platform          |
| Please select the Bin file to be updated: |
| Browse                                    |
| Download                                  |

5. Click "Download" to download the specified firmware into the GT100-MQ-IE.

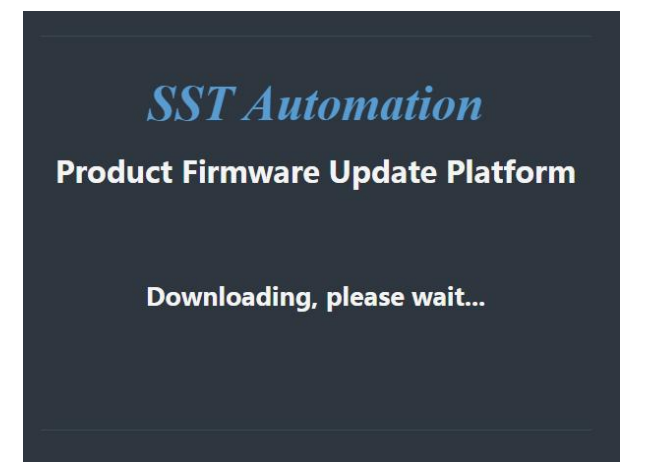

6. After download, it shows the firmware update is successful. Click "Reboot" to restart the GT100-MQ-IE.

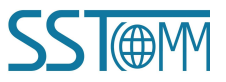

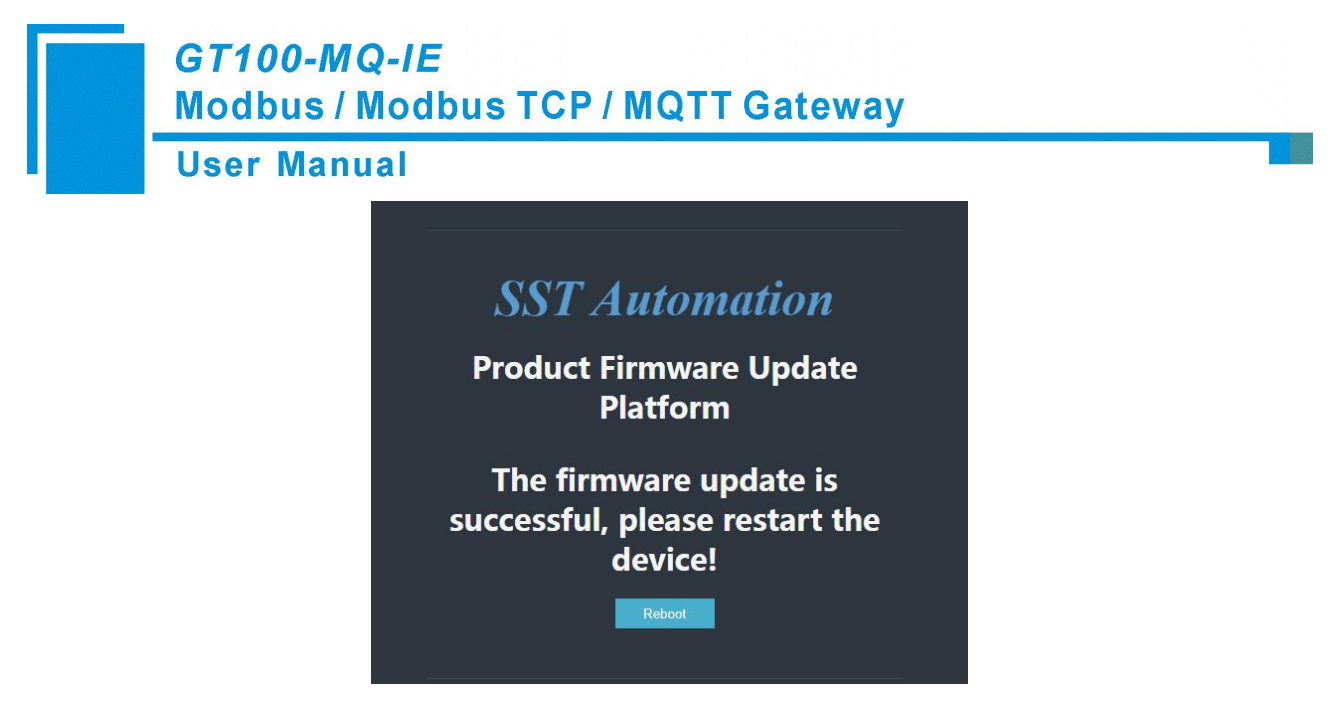

7. Wait for the GT100-MQ-IE to restart.

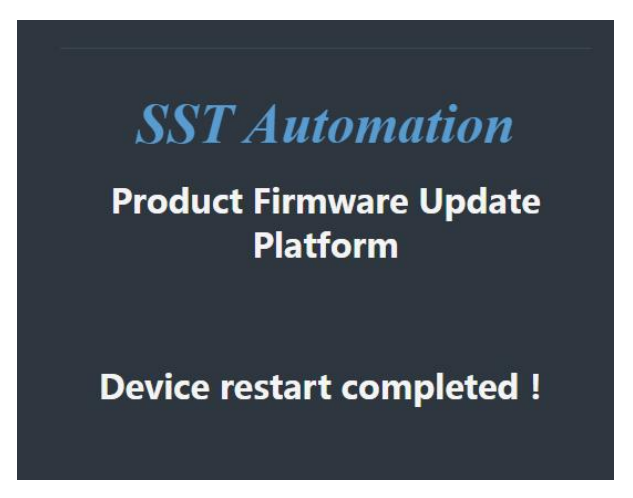

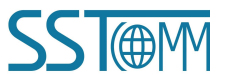